# 'The Wife' DMX Tester

# Bedienungsanleitung

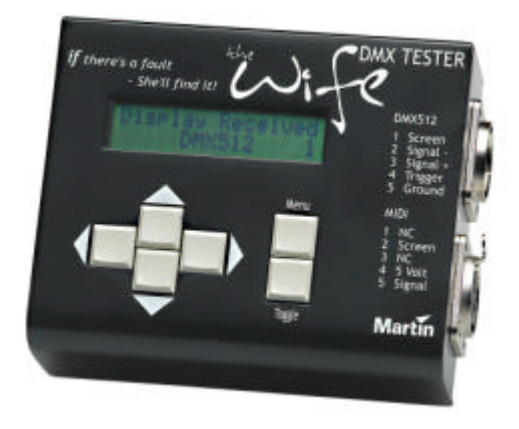

#### Alle Massangaben in Millimeter

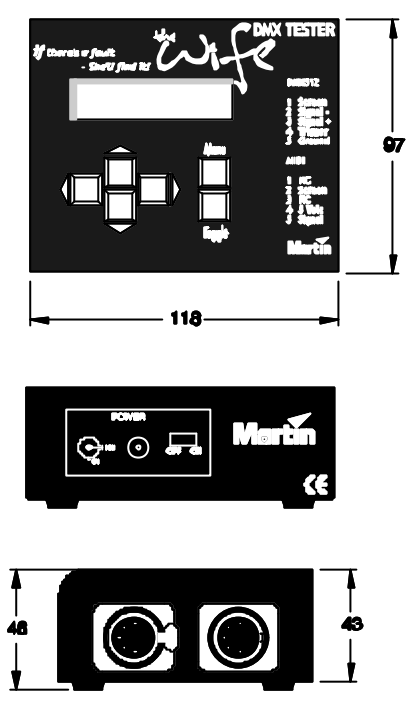

© 2002 Martin Professional A/S, Dänemark.

Alle Rechte vorbehalten. Kein Teil dieser Anleitung darf, egal auf welche Weise, ohne schriftliche Genehmigung der Martin Professional A/S, Dänemark, vervielfältigt werden.

Die Information, die in diesem Dokument gegeben wird, kann ohne vorherige Bekanntmachung geändert werden. Martin Professional A/S übernimmt keinerlei Garantie, daß das hier beschriebene Gerät für andere Einsatzzwecke als die Beschriebenen verwendet werden kann.

Martin Profession AS ist nicht für Fehler, die in dieser Anleitung enthalten sein können, verantwortlich und lehnt jede Haftung für Schäden, die im Zusammenhang mit dem Gebrauch dieses Gerätes stehen, ab.

'The Wife' DMX Tester erfüllt alle Anforderungen hinsichtlich EMV und LVD Normen.

020406 MG A

# Inhaltsverzeichnis

| EINFÜHRUNG7                              |
|------------------------------------------|
| QUICK START7                             |
| THE WIFE' DMX TESTER FUNKTIONSÜBERSICHT7 |
| DIE BEDIENOBERFLÄCHE8                    |
| ÜBERBLICK8                               |
| MENU9                                    |
| roggle!                                  |
| LINKS RECHTS9                            |
| AUF AB9                                  |
| MENÜS 10                                 |
| DIE MENÜS14                              |
| DARSTELLEN EMPFANGENER DMX512-DATEN14    |
| STATUS                                   |
| DMX STARTADRESSE                         |
| ANZEIGEMODUS                             |
| D                                        |
|                                          |
| \$                                       |
| В16                                      |
| SYMBOL ''DATEN EMPFANGEN''17             |
| SYMBOL ''DATENFEHLER''                   |
| S 17                                     |
| F                                        |
| 3                                        |

| 0                                             |  |
|-----------------------------------------------|--|
| 1<br>SYMBOL ''LOOP THROUGH'' (DURCHSCHLIFF IN |  |
| MODUS MAX/MIN                                 |  |
| FLICKER-JAGD                                  |  |
| HEXADEZIMAL                                   |  |
| MODUS ''DETAIL''                              |  |
| MODUS ''CHECKSUM'' (PRÜFSUMME)                |  |
| TRIGGER-AUSGANG                               |  |
| EMPFANGENE SIP'S ZEIGEN                       |  |
| SIP UNTERMENÜ                                 |  |
| ANALYSE DER PRÜFSUMME                         |  |
| SIP Prüfsumme                                 |  |
| Paket-Prüfsumme                               |  |
| SIP DATENSTRUKTUR                             |  |
| EMPFANGENE STARTCODES ZEIGEN                  |  |
| DMX STARTCODE AUSWÄHLEN                       |  |
| EMPFANGENEN TEXT ZEIGEN                       |  |
| SENDEN VON DMX512 - RIG CHECK                 |  |
| SENDEN ALLER KANÄLE                           |  |
| SENDEN EINES SPEICHERS                        |  |
| NUMERISCHE ANZEIGE                            |  |
| LAMPEN-ANZEIGE                                |  |
| SENDEN VON LAMPENDATEN                        |  |
| SENDEN DYNAMISCHER DMX512-DATEN               |  |
| TEXT SENDEN                                   |  |

| SEQUENZEN SENDEN                             |          |
|----------------------------------------------|----------|
| MOMENTAUFNAHME EINES DMX-SIGNALS IN SPEICHER |          |
| FÜLLEN EINES SPEICHERS MIT EINEM MUSTER      | 43       |
| KABELTESTS                                   | 45       |
| DOPPELSEITIGER KABELTEST                     | 45       |
| EINSEITIGER KABELTEST                        | 46<br>46 |
| AUTO BACKUP WENN DMX AUSFÄLLT                |          |
| DATENDURCHSCHLIFF (LOOP THROUGH)             |          |
| ANZEIGE EMPFANGENER MIDI-DATEN               |          |
| SETUP-MENÜ                                   | 50       |
| SETUP-MENÜ                                   | 50       |
| HINTERGRUNDBELEUCHTUNG AKTIVIEREN (S1)       |          |
| ENERGIE SPAREN (S2)                          |          |
| MENÜ-MODUS (S3)                              |          |
| DARK CHANNEL (S4)                            | 55       |
| SPEICHERDARSTELLUNG (MEMORY DISPLAY) (S5)    | 55       |
| SIP SENDEN (S6)                              | 56       |
| KOMMUNIKATION MIT MIC-EDIT (S7)              | 57       |
| ANSCHLÜSSE                                   | 58       |
| SPANNUNGSVERSORGUNG UND LADEGERÄT            | 58       |
| NETZANSCHLUß                                 |          |

| DMX EMPFANGEN            | 58   |
|--------------------------|------|
| MIDI-ADAPTERKABEL        | . 59 |
| DMX SENDEN               | 59   |
| UMRECHNUNGSTABELLEN      | 61   |
| MANUFACTURED ID NUMB ERS | 65   |
| INDEX                    | .66  |

# EINFÜHRUNG

#### **Quick start**

Willkommen in der Bedienungsanleitung zum 'The Wife' DMX Tester. 'The Wife' DMX Tester ist ein intelligentes Testgerät für DMX512- und MIDI-Signale, ist jedoch sehr unkompliziert in der Anwendung.

Anwender, die bereits Erfahrung mit den Signalen DMX512 oder MIDI haben, erkennen bestimmt sofort, daß ein Blick auf die Bedienoberfläche des Gerätes genügt, um es in seinen Basisfunktionen anwenden zu können.

#### 'The Wife' DMX Tester Funktionsübersicht

'The Wife' DMX Tester bietet die folgenden Funktionen:

Empfangen von DMX512- & MIDI-Signalen

Datenanzeige als Balkendarstellung, dezimal, Prozent oder hexadezimal

Anzeige der Signal-Refresh-Rate, Anzahl der empfangenen Kanäle, Break und MaB-Zeit (Mark after Break)

Anzeige der Maxima, Minima und derzeitigem Wert eines einzelnen Kanals

Doppelseitiger und einseitiger Kabeltest

Erzeugen von DMX512-Signalen und weitersenden von gepufferten DMX512- oder MIDI-Daten

Zwölf Speicher mit Momentaufnahme-Möglichkeit (snapshot).

Automatischer Moving-Lamp-Test

Auto-backup, Übertragung von Speicher bei Pultausfall.

Einführung

# **DIE BEDIENOBERFLÄCHE**

# Überblick

'The Wife' DMX Tester wird mit Hilfe von sechs Tasten bedient. Die Bedeutung der Tasten im folgenden:

# Menü

Die MENU-Taste dient zur Anwahl des Betriebsmodus. Einmaliges Betätigen der Taste MENU zeigt den derzeit aktiven Betriebsmodus an. Die Pfeiltasten LINKS und RECHTS werden verwendet um den Betriebsmodus zu wechseln. Die Auswahl wird durch erneutes Betätigen der Taste MENU abgeschlossen.

Drücken der Taste MENU während des Einschaltens wechselt in das Setup-Menü.

# Toggle!

Befindet sich das Gerät im Modus DISPLAY RECEIVED DMX512 (Anzeige empfangener DMX512-Daten), so wird die Taste TOGGLE verwendet, um die verschiedenen Anzeigeformate auszuwählen (Balkenanzeige, Prozent, dezimal usw.).

Im Betriebsmodus TRANSMIT wird die Taste TOGGLE verwendet, den Wert des angewählten Kanals zu invertieren.

Im Betriebsmodus TRANSMIT LAMP, wählt die Taste TOGGLE nacheinander die automatischen Lampentest-Routinen.

# LINKS RECHTS

Befindet sich das Gerät im Modus DISPLAY RECEIVED DMX512 (Anzeige empfangener DMX512-Daten), so dienen die Pfeiltasten LINKS und RECHTS zur Anwahl der neuen Basis adresse.

Im Betriebsmodus TRANSMIT DMX512 verwendet man die Tasten LINKS und RECHTS zur Anwahl eines anderen zu sendenden Kanals.

Zeigt 'The Wife' DMX Tester das Menü an, so dienen die Tasten LINKS und RECHTS zur Auswahl eines anderen Betriebsmodus.

# AUF AB

Die Pfeiltasten AUF und AB werden zur Erhöhung bzw. Verminderung eines angezeigten Werts verwendet.

# Menüs

Nach Wechseln in den Modus MENU können achtzehn verschiedene Betriebsmodi angewählt werden (Auswahl durch die Pfeiltasten LINKS & RECHTS). Die Betriebsmodi sind im Einzelnen:

| display RECEIVED                | 1 | Anzeige eines empfangenen DMX512-<br>Signals von beliebigen Stellpulten in einem<br>der sechs verschiedenen Anzeigeformate.                      |
|---------------------------------|---|----------------------------------------------------------------------------------------------------|
| dirx512                         | - |                                                                                                    |
| display RECEIVED<br>SIPS        | 2 | Anzeige der empfangenen System<br>Information Packets. SIPs sind eine neue<br>Funktion von DMX512-A.                                             |
| DISPLAY RECEIVED<br>START CODES | 3 | Anzeige aller empfangenen DMX512<br>Startcodes. Falls für einen Startcode ein<br>Eigentümer registriert ist, wird dieser<br>ebenfalls angezeigt. |
| SELECT<br>START CODE            | 4 | Einstellen eines spezifischen DMX512<br>Startcodes für Senden und Empfangen.                                                                     |
| DISPLAY RECEIVED<br>TEXT        | 5 | Anzeigen der empfangenen DMX<br>Textinformation. DMX Text ist eine neue<br>Funktion von DMX512-A.                                                |
| TRANSMIT<br>RIG CHECK           | 6 | Senden von DMX512. Ein einzelner Kanal<br>auf einem bestimmten Wert. Grundfunktion<br>zum Testen einer Installation.                             |
| TRANSMIT<br>all CHANNELS        | 7 | Senden von DMX512. Alle 512 Kanäle auf<br>einem bestimmten Wert. Schnelltest, ob alle<br>Geräte funktionieren.                                   |

| TRANSMIT MEMORY<br>NUMBER: 12  | 8  | Senden und editieren eines der 12<br>Speicher. Jeder Speicher ermöglicht die<br>Speicherung aller 512 Kanäle auf<br>individuellen Werten. |
|--------------------------------|----|----------------------------------------------------------------------------------------------------|
| TRANSMIT lamp<br>vari*lite vl6 | 9  | Automatischer Test eines<br>Multifunktionsscheinwerfers, der in der<br>Bibliothek enthalten ist.                                          |
| TRANSMIT DYNAMIC               | 10 | Senden einer beliebigen Anzahl von<br>Kanälen mit kontinuierlich wechselnder<br>(anschwellend / abschwellend) Intensität.                 |
| TRANSMIT<br>TEXT               | 11 | DMX Textinformation übertragen. Es<br>stehen einige vordefinierte Meldungen zur<br>Verfügung.                                             |
| PLAYEACK<br>SEQUENCE           | 12 | Wiedergabe der Speicher nacheinander mit<br>einstellbarer Geschwindigkeit. Eine<br>einfache Steuerung ohne Überblendzeiten.               |
| snapshot dux to<br>MEMORY: 12  | 13 | Kopieren eines ankommenden DMX-<br>Signals in einen der 12 Speicher. Für<br>Havarie-Anwendungen und Anlegen<br>nützlicher Testmuster.     |
| FILL PRESET<br>WITH PATTERN    | 14 | Füllen eines der 12 Speicher mit<br>symmetrischen Intensitätswerten.                                                                      |
| double ended<br>cable test     | 15 | Kompletter Test aller drei Leiter eines<br>DMX512- oder MIDI-Kabels auf<br>Kurzschluß oder offene Leitung.                                |

| SINGLE ENDED<br>CABLE TEST | 16 | Test der beiden Datenleitungen eines<br>DMX512- oder MIDI-Kabels auf<br>Kurzschluß, wenn nur Kabelende am Pult<br>zur Verfügung steht.                        |
|----------------------------|----|----------------------------------------------------------------------------------------------------|
| NETWORK                    | 17 | Überträgt spezielle Datenpakete zu<br>Testzwecken. Die empfangenen Daten<br>werden analysiert und mit good / bad (in<br>Ordnung / nicht in Ordnung) bewertet. |
| AUTOPACKUP IF<br>DMX FAILS | 18 | 'The Wife' DMX Tester dient als Einschleif-<br>Verbindung zwischen Pult und Dimmern.<br>Umschaltung zu einstellbarem Speicher bei<br>Pultausfall.             |
| BUFFER DMX MIDI<br>ENABLED | 19 | Umschaltmöglichkeit zwischen DMX512-<br>Ausgang des 'The Wife' DMX Testers und<br>einer regenerierten Version des<br>Eingangssignals.                         |
| DISPLAY RECEIVED           |    | Empfangene MIDI-Daten in hexadezimaler Schreibweise darstellen.                                                                                               |
| MIDI                       | 20 |                                                                                                    |

# DIE MENÜS

#### Darstellen empfangener DMX512-Daten

Im Betriebsmodus DISPLAY RECEIVED DMX512 sind die folgenden Tasten aktiv:

LINKS Erniedrigen der derzeitigen DMX512

Startadresse

**RECHTS** Erhöhen der derzeitigen DMX512

Startadresse

TOGGLE Auswahl des Anzeigeformats

Eingehende DMX512-Daten können auf sieben verschiedene Arten dargestellt werden. Diese sind:

Balkendiagramm

Dezimal

Prozent

Hexadezimal

Binär

Max/Min & Flickertest

Detail

#### Status

Die ersten fünf Anzeigeformate beinhalten außerdem die folgenden Informationen:

DMX512 Start adresse

Anzeigemodus

Symbol "Gerät empfängt Daten"

Datenfehler-Symbol

Symbol für Durchschleifen Eingang / Ausgang (Loop-Through)

Nachstehendes Diagramm zeigt die 'The Wife' DMX Tester Darstellung empfangener DMX512-Daten im Modus "Balkendiagramm.

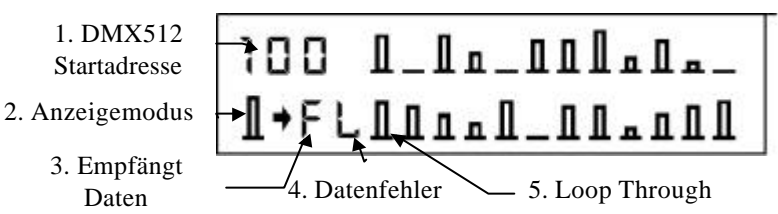

#### **DMX Startadresse**

Die DMX Startadresse kann zwischen 1 und 512 liegen und legt die erste anzuzeigende Kanalnummer fest. Der Wert wird auch für den TRIGGERAUSGANG verwendet.

# Anzeigemodus

Ein Symbol im Anzeigedisplay gibt den gewählten Zustand an:

# п

Im Modus Balkendiagramm werden 24 Kanäle mit einer Auflösung von 12,5% dargestellt. Da die Auflösung in diesem Modus relativ limitiert ist, ist es ratsam, dieses Format nur zur Anzeige von Live-Werten auf der DMX-Leitung zu verwenden. So ist es hier beispielsweise einfach Lauflichter zu erkennen, die in einem anderen Modus vielleicht als Flackern interpretiert werden würden.

#### D

Der Dezimal-Anzeigemodus zeigt sechs Kanäle im Bereich von 0 bis 255 an. Dieser Modus deckt den gesamten Wertebereich eines Kanals ab. Er dient vor allem zum Arbeiten mit motorisierten Scheinwerfern und Farbwechslern.

#### %

Der Prozent-Modus zeigt sechs Kanäle im Datenbereich 0 bis 100 an und bietet so die weit verbreitetste Anzeigeskala.

#### \$

Der Hexadezimal-Modus zeigt sechs Kanäle im Datenbereich 00 bis FF an. Er ist besonders hilfreich im Zusammenhang mit DMX-Geräten wie Relais oder Nebelmaschinen, die mit Bitweiser Steuerung arbeiten. Siehe hierzu auch Umrechnungstabelle im Anhang.

#### В

Der Binär-Modus zeigt zwei Kanäle in binärer und hexadezimaler Schreibweise an. Dieser Modus ist vor allem für Entwickler und Ingenieure gedacht, wenn komplexe Probleme wie defekte Datenbusse gelöst werden müssen.

# Symbol "Daten EMPFANGEN"

Das Tilden-Symbol gibt an, daß derzeit Daten empfangen werden, wobei es sich nicht unbedingt um korrekte DMX512-Daten handeln muss.

# Symbol "DATENFEHLER"

Diese Anzeigestelle bleibt im Display leer, wenn korrekte Daten empfangen werden. Tritt ein Fehler auf, so wird folgendes angezeigt:

#### S

Die DMX512-Daten weisen einen falschen Startcode auf. Der Startcode wird im Menü 4, Select Start Code, ausgewählt.

#### F

Datenempfang mit <u>F</u>raming-Fehler, welcher durch Störungen auf der Leitung oder invertierte Steckverbinderkontakte auftreten kann.

#### 0

Datenempfang mit  $\underline{\mathbf{0}}$ verrun-Fehlern, welche durch Störungen auf der Leitung oder einen losen Stiftkontakt auftreten können.

#### Т

Die empfangenen Daten sind außerhalb der DMX512-<u>T</u>imingspezifikation. Dieses Symbol tritt auf wenn entweder mehr als 512 Kanäle pro Frame gesendet werden, oder die Break-Zeit weniger als 88uS oder die MaB-Zeit weniger als 4uS beträgt.

# Symbol "Loop through" (Durchschliff IN / OUT)

Ein "L" wird angezeigt wenn am Ausgang eine einwandfrei gepufferte Datenkopie des DMX512-Eingangs anliegt. Ist die Anzeigestelle im Display leer, so liegt der 'The Wife' DMX Tester-eigene DMX512-Generator am Ausgang an.

# Modus MAX/MIN

Dieser Modus ist der "Flicker Finder", d.h. zum orten von Datenflackern. Ein einzelner DMX512-Kanal wird dezimal im Bereich 0 bis 255 mit seinem derzeitigen Steuerwert (current CUR), dem seither kleinsten und größten Wert angezeigt.

| 001     | CUR 154 |
|---------|---------|
| MIN 153 | MAX 155 |

Dieser Modus eignet sich besonders zum Feststellen einer bestimmten Drift. Zum Löschen der Minima- und Maxima-Werte muß die MENU-Taste zweimal betätigt werden. Werden für die angewählten Kanäle keine Daten empfangen, so ist der Maximalwert 0 und der Minimalwert 255.

# Flicker-Jagd

Die Tasten AUF & AB starten die automatische Flicker-Jagd. In diesem Modus analysiert der 'The Wife' DMX Tester den Wert jedes einzelnen Kanals in 30 aufeinander folgenden DMX512-Frames. Jeder Wert, der außerhalb der festgelegten Bandbreite liegt, stoppt die Jagd und wechselt in den MAX/MIN-Modus, wobei der fragliche Kanal angezeigt wird. Die Pfeiltaste AB dient zum Einstellen der Bandbreite im Bereich 0x01 bis 0x3f. Die Einstellung 0x01 bedeutet, daß bereits bei Abweichung des Werts um ein bit Flickern erkannt wird und das Gerät in den MAX/MIN-Modus umschaltet.

flicker hunt \$01

current chan: 012

# Hexadezimal

'The Wife' DMX Tester zeigt Werte im hexadezimalen oder dezimalen Format an. Hexadezimale Werte werden mit vorangestelltem \$-Zeichen markiert. Das \$-Zeichen kann gegen das bekanntere 0x-Symbol für hexadezimale Schreibweise ausgetauscht werden. Die folgenden Darstellungsweisen sind identisch: 0xAA, \$AA, H'AA, AA16.'The Wife' DMX Tester verwendet das \$-Symbol, weil es nur ein Zeichen belegt.

#### MODUS "Detail"

Der Detail-Modus bietet vier weitere Informationen über ein DMX-Signal. Die Zeit "P" ist die Zeit zwischen zwei Breaks eines DMX512-Signals.

Der Reziprokwert gibt die Daten-Refreshrate an (die Taste 1/x auf dem Taschenrechner).

| p=023ms | bk=15 | i0us      |
|---------|-------|-----------|
| C=51    | 2     | MAB=012us |

Die zweite Zahl ist die Break-Zeit "Bk". Diese gibt die Länge des Synchronisationscodes an, der verwendet wird, einen neuen DMX-Frame zu starten. Gemäß Standard muß dieser Wert mindestens 88uS betragen. Ist dies nicht der Fall, so wird das Symbol "T" im Hauptdisplay für Datenempfang angezeigt.

Das dritte Symbol "C" gibt die Anzahl der insgesamt im letzten DMX-Frame empfangenen Dimmer an. Die Zahl sollte konstant sein, kann je nach Lichtstellpult jedoch unter 512 liegen.

Die vierte Zahl gibt die "Mark after Break"-Zeit "MaB" an. Es handelt sich hierbei um die Zeit zwischen dem Ende eines Break-Signals und der Übertragung des Startcodes. Gemäß DMX-Standard muß der MaB-Wert mindestens 4uS betragen. Ist dies nicht der Fall, so wird das Symbol Timing-Fehler "T" im Hauptdisplay für Datenempfang angezeigt.

(In der Revision DMX512/1990 wurde der Wert auf 8uS erhöht.)

# Modus "Checksum" (Prüfsumme)

Im Modus Checksum wird die Prüfsumme für das letzte empfangene Datenpaket angezeigt.

Da sowohl die 8-bit als auch die 16-bit Prüfsumme berechnet wird, ist dieser Modus ein wertvolles Hilfsmittel, um die Datenintegrität zu überprüfen.

```
CHECK 8 = $05
CHECK16 = $0105
```

Wenn das sendende Gerät (das Lichtstellpult) sich nicht ändernde Daten sendet, muß auch die Prüfsumme gleich bleiben. Wenn sich die Prüfsumme ändert (wie im Bild rechts), ist das DMX-Signal gestört worden. Die Prüfsumme wird im hexadezimalen Format dargestellt.

Die angezeigte Prüfsumme bezieht auf das letzte empfangene Datenpaket mit dem Startcode 0, d.h. wenn im Setup-Menü ein anderer Startcode gewählt wurde, wird diese Wahl in diesem Modus ignoriert. Die DMX512-A Prüfsummenberechnung wurde von der ESTA noch nicht ratifiziert.

#### Trigger-Ausgang

Die beiden freien Kontakte (4+5) des DMX512-Ausgangs werden verwendet um ein TTL (5V)-Triggersignal. für ein Oszilloskop zu liefern. Es kann dazu verwendet werden, ein Oszilloskop auf eine fallende Flanke eines Breaks oder DMX-Startadresse zu synchronisieren.

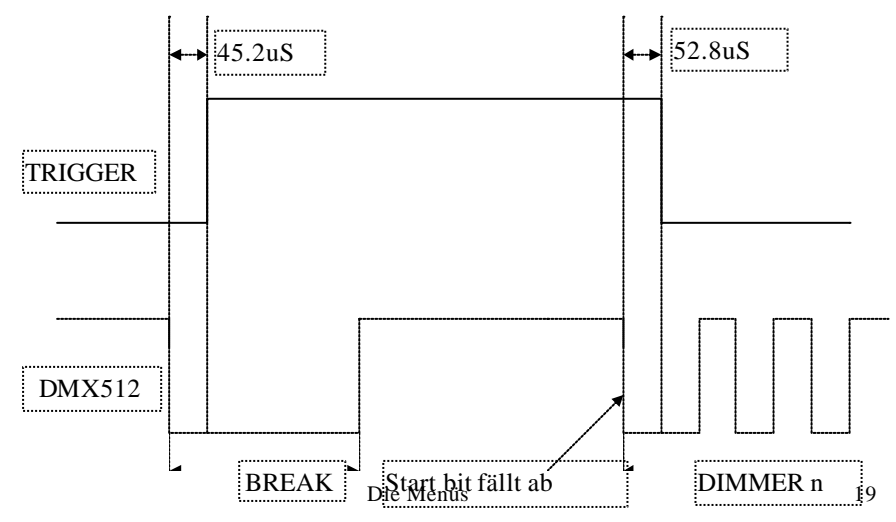

# Empfangene SIP's zeigen

Das Menü DISPLAY RECEIVED SIP's ermöglicht es, das letzte empfangene System Information Packet zeilenweise zu analysieren.

DISPLAY RECEIVED

STP's

Folgende Tasten sind aktiv:

| Vorige Datenzeile des SIP anzeigen. |
|-------------------------------------|
| Nächste Zeile des SIP anzeigen.     |
| Ohne Funktion                       |
| Ohne Funktion                       |
| Ohne Funktion                       |
|                                     |

#### SIP Untermenü

Betätigen der MENU-Taste zeigt detaillierte SIP-Informationen an:

| 1      | BYTE CO | UNT |  |
|--------|---------|-----|--|
| 000110 | 00 \$18 | 024 |  |

Jede Zeile der unten dargestellten Tabelle wird in einem eigenen Fenster dargestellt.

Die angezeigten 8-bit-Werte werden binär, hexadezimal und dezimal dargestellt. Die Zahl oben links zeigt das Startbit des SIPs an. Das \$-Symbol steht vor hexadezimal notierten Werten.

Der 16-bit-wert der Hersteller-ID wird hexadezimal und im ASCII-Code dargestellt. Der ASCII-Code zeigt, wo möglich, die Initialen des Hersteller. Im Beispiel wird der ID-Code für den Hersteller "Artistic Licence", AL angezeigt.

13/14 MANUF ID1

\$414c "AL"

#### Analyse der Prüfsumme

Die letzen beiden Display-Felder ermöglichen die Analyse der Prüfsummen-Information.

Prüfsummen werden verwendet, um die Datenintegrität sicher zu stellen. Die Prüfsumme ist eine neue Funktion von DMX512-A. Die Prüfsumme ist die Summe aller Kanalwerte und wird mit den Daten an den Empfänger gesendet. Der Empfänger kann durch Bilden der Prüfsumme aus den empfangenen Daten und Vergleich mit der vom Sender berechneten Prüfsumme feststellen, ob die Daten als gültig zu betrachten sind.

Stimmen die Prüfsummen nicht überein, ist von beschädigten Daten auszugehen und der DMX-Frame wird verworfen.

DMX512-A unterscheidet zwei Prüfsummen:

SIP Prüfsumme: Die SIP Prüfsumme wird verwendet, um die Gültigkeit der im SIP enthaltenen Daten zu überprüfen.

Packet Prüfsumme: Die Packet Prüfsumme wird verwendet, um die Gültigkeit des empfangenen DMX-Frames zu überprüfen.

#### SIP Prüfsumme

Die SIP Prüfsumme wird verwendet, um die Gültigkeit der im SIP enthaltenen Daten zu überprüfen. Die Prüfsumme wird gebildet, indem die ersten 23 Datenfelder des SIPs und der Startcode addiert werden. Die SIP enthält das vom Sender berechnete Ergebnis am Ende des Pakets.

Das Datenfeld, das die SIP Prüfsumme enthält wird vom Byte Counter definiert. Der Grund für diese Vorgehensweise ist die Erweiterungsmöglichkeit des SIPs in zukünftigen Anwendungen sicher zu stellen.

'The Wife' DMX Tester analysiert SIPs mit der Standardlänge 24 Byte.

Die SIP-Analyse kennt drei Modi:

SIP ANALYSIS

--tco\_complex--

Too Complex. Das empfangene SIP ist länger als 24 Byte. In den meisten Fällen hat der Sender ungültige Daten gesendet. Good Checksum. Das SIP enthält gültige, fehlerfreie Daten. Beachten Sie, daß die Daten deswegen nicht sinnvoll sein müssen, sie wurden lediglich fehlerfrei empfangen. Im Display erscheinen zwei Zahlen im hexadezimalen Format: Die erste Zahl ist die vom 'The Wife' DMX Tester aus den empfangenen Daten berechnete Prüfsumme, die zweite Zahl ist die vom Sender empfangene Prüfsumme des SIP.

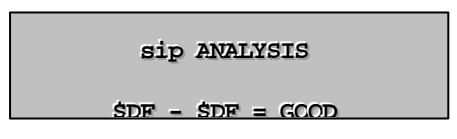

Bad Checksum. Zeigt an, daß die Daten des SIPs nicht korrekt empfangen wurden und ungültig sind.

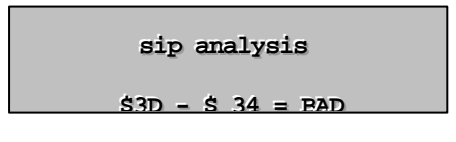

#### Paket-Prüfsumme

Die Paket-Prüfsumme wird verwendet um zu bestätigen, daß das vorhergehende Datenpaket gültige Daten enthält. Die Vertrauenswürdigkeit der Prüfsumme hängt von der Frequenz mit der die SIPs übermittelt werden, ab. Die höchste Vertrauenswürdigkeit wird erreicht, wenn nach jedem Startcode mit dem Wert "0" ein SIP gesendet wird. In diesem Fall wird die Integrität aller Daten überprüft. Da ein SIP nur 24 byte lang ist, ist dies eine realistische Situation. Die Wiederholungsrate wird nur um 5% verringert.

Die Entscheidung, wie oft ein SIP gesendet wird, trifft allerdings der Hersteller des Steuergeräts, laut Norm muß nur alle 15 Sekunden ein SIP gesendet werden.

Paket-Prüfsummen liegen in zwei Formaten vor, 8 bit und 16 bit. Die 16-bit-Version ist vertrauenswürdiger, benötigt aber mehr Rechenzeit für die Erstellung und Auswertung.

'The Wife' DMX Tester kann beide Formate dekodieren und auswerten.

Das Ergebnis der Prüfung der Paket-Prüfsumme wird in sechs unterschiedlichen Formaten angezeigt:

No Checksum. Das Control Bit-Feld des SIP zeigt an, daß vom Sender keine Prüfsumme übermittelt wurde. Dies ist kein Fehler, zeigt aber an, daß der Hersteller entschieden hat, keine Paket-Prüfsummen zu verwenden.

#### PACKET ANALYSIS

--NO CHECKSUM--

Invalid Ctrl Bit. Das Control Bit-Feld ist ungültig. Die Prüfsumme kann nicht ausgelesen werden, auch wenn sie gesendet wurde. Dies ist ein Fehler.

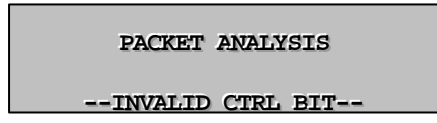

Good 8 bit Checksum. 'The Wife' DMX Tester bestätigt, daß 8 bit-Prüfsummen verwendet werden und die empfangenen Daten gültig sind. Es werden zwei 8 bit-Werte im Hexadezimal-Format angezeigt. Der erste Wert wurde von 'The Wife' DMX Tester aus dem soeben empfangenem Paket berechnet, der zweite Wert ist der im SIP angegebene Wert.

```
PACKET ANALYSIS
```

\$04 - \$04 = GCOD

Bad 8 bit Checksum. 'The Wife' DMX Tester bestätigt, daß 8 bit-Prüfsummen verwendet werden, aber die Prüfsumme nicht mit dem Wert des empfangenen DMX-Pakets übereinstimmt. Dies ist eine Fehlermeldung. Es werden zwei hexadezimale 8 bit-Werte angezeigt. Der erste Wert wurde von 'The Wife' DMX Tester aus dem soeben empfangenem Paket berechnet, der zweite Wert ist der im SIP angegebene Wert.

#### PACKET ANALYSIS

\$04 - \$45 = BAD

Good 16 bit Checksum. 'The Wife' DMX Tester bestätigt, daß 16 bit-Prüfsummen verwendet werden und die empfangenen Daten gültig sind. Es werden zwei 16 bit-Werte im Hexadezimal-Format angezeigt. Der erste Wert wurde von 'The Wife' DMX Tester aus dem soeben empfangenem Paket berechnet, der zweite Wert ist der im SIP angegebene Wert.

#### PACKET ANALYSIS

\$1234 - \$1234 = GCOD

Bad 16 bit Checksum. 'The Wife' DMX Tester bestätigt, daß 16 bit-Prüfsummen verwendet werden, aber die Prüfsumme nicht mit dem Wert des empfangenen DMX-Pakets übereinstimmt. Dies ist eine Fehlermeldung. Es werden zwei hexadezimale 16 bit-Werte angezeigt. Der erste Wert wurde von 'The Wife' DMX Tester aus dem soeben empfangenem Paket berechnet, der zweite Wert ist der im SIP angegebene Wert.

| PACKET ANALYSIS       |  |
|-----------------------|--|
| \$1234 - \$2345 = PAD |  |

#### SIP Datenstruktur

Die folgende Tabelle zeigt die Datenstruktur des System Information Packet. Jede Zeile der Tabelle wird am 'The Wife' DMX Tester in einem eigenen Feld angezeigt.

| NB. I   | Die | DMX   | 512-A | SIP | Implem | nentierung | wurde | von   | der | ESTA  | noch | nicht | ratifizier | t. |
|---------|-----|-------|-------|-----|--------|------------|-------|-------|-----|-------|------|-------|------------|----|
| 1 (D. L | -10 | D1111 |       | 011 | mpion  | ienner ang | marae | , 011 | au  | 20111 | noen | mem   | raumener   |    |

| Stelle | Name                 | Beschreibu                                                                                                    | ung                                                 |  |  |
|--------|----------------------|----------------------------------------------------------------------------------------------------|-----------------------------------------------------|--|--|
| 1      | Byte Counter         | Anzahl der im SIP enthaltenen Bytes (SIPs können<br>unterschiedlich lang sein). Gültiger Wertebereich von 24 bis<br>255. Anzeige erfolgt dezimal. |                                                     |  |  |
| 2      | Control Bit<br>Field | Enthält flags die anzeigen, ob das SIP Prüfsummen enthält.<br>Die Werte werden binär dargestellt und haben folgende<br>Bedeutungen:               |                                                     |  |  |
|        |                      | Bit                                                                                                    | Beschreibung                                        |  |  |
|        |                      | 7                                                                                                    | Gesetzt, wenn MSB der Prüfsumme existiert           |  |  |
|        |                      | 6                                                                                                    | Gesetzt, wenn LSB der Prüfsumme existiert           |  |  |
|        |                      | 5                                                                                                    | Reserviert und Null                                 |  |  |
|        |                      | 4                                                                                                    | Reserviert und Null                                 |  |  |
|        |                      | 3                                                                                                    | Reserviert und Null                                 |  |  |
|        |                      | 2                                                                                                    | Reserviert und Null                                 |  |  |
|        |                      | 1                                                                                                    | Reserviert und Null                                 |  |  |
|        |                      | 0                                                                                                    | Gesetzt, wenn der Empfänger die Paket-              |  |  |
|        |                      |                                                                                                    | Prüfsumme abwarten soll, bevor der Startcode        |  |  |
|        |                      |                                                                                                    | "0" ausgewertet wird.                               |  |  |
| 3      | MSB16                | Most signific                                                                                                    | cant byte der 16 bit-Prüfsumme des vorigen Pakets.  |  |  |
|        | Prüfsumme            | SIPs könne                                                                                                    | n 8 bit-, 16 bit- oder keine Prüfsummen enthalten.  |  |  |
|        |                      | Nur verwen                                                                                                    | det, wenn das SIP eine 16 bit-Prüfsumme enthält.    |  |  |
|        |                      | Die Prüfsun                                                                                                    | nme wird errechnet, indem alle 513 bytes des        |  |  |
|        |                      | vorigen Pak                                                                                                    | tets (also mit Startcode) addiert werden. Wenn      |  |  |
|        |                      | dieses Feld                                                                                                    | verwendet wird, sind die bits 7 & 6 des Control bit |  |  |
|        |                      | fields geset                                                                                                    | zt.                                                 |  |  |

| Prüfsumme         Prüfsumme.           Die Prüfsumme wird errechnet, indem alle 513 bytes des vorigen Pakets (also mit Startcode) addiert werden.         Die Art der Prüfsumme wird im Control bit field angegeben:           Control Bit 7         Control Bit 6         Prüfsummentormat           0         0         Keine Prüfsumme           0         1         8 bit-Prüfsumme           0         1         8 bit-Prüfsumme           1         0         Nicht erlaubt           1         1         16 bit-Prüfsumme           5         SIP Sequence         8 bit-Zähler, der bei jedem SIP erhöht wird. Dadurch kann der           Bumber         Der Wert wird dezimal dargestellt.         Der Wert wird dezimal dargestellt.           6         DMX512         Nurmer des Universums, das die Konsole der DMX-Linie zugeordnet hat. In Installationen, die aus vielen Universen bestehen kann so einfach die richtige Datenleitung identifiziert werden.           Gütiger Wertebereich 1 bis 255. "0" zeigt an, daß das Feld nicht verwendet wird.         Der Wert wird dezimal dargestellt.           7         DMX512         Alle Konsolen und DMX-erzeugenden Sender senden den Wert "0". In der DMX-Linie vorhandene Prozessoren wie Merger und Ethernet-Transcoder können diesen Wert erhöhen, wenn das SIP regenerient wird. Das Feld ist nützlich, wenn das SIP regenerient wird.           8         Software         Software-Version des Geräts, welches das SIP rezugt hat. Güttige                                                                                                    | 4    | LSB oder 8 bit | Least significant byte der 16 bit-Prüfsumme oder die 8 bit- |                                                  |                                 |  |
|----------------------------------------------------------------------------------------------------|------|----------------|-------------------------------------------------------------|--------------------------------------------------|---------------------------------|--|
| 9/10         Packet (also mit Startcode) addiert werden.<br>Die Art der Prüfsumme wird im Control bit field angegeben:           Control Bit 7         Control Bit 6         Prüfsumme           0         0         Keine Prüfsumme           0         1         8 bit-Prüfsumme           0         1         8 bit-Prüfsumme           1         0         Nicht erlaubt           1         1         16 bit-Prüfsumme           5         SIP Sequence<br>Number         8 bit-Zähler, der bei jedem SIP erhöht wird. Dadurch kann der<br>Empfänger feststellen, ob alle SIPs empfangen wurden oder<br>Datenverlust auftrat.<br>Der Wert wird dezimal dargestellt.           6         DMX512         Nummer des Universums, das die Konsole der DMX-Linie<br>zugeordnet hat. In Installationen, die aus vielen Universen<br>bestehen kann so einfach die richtige Datenleitung identifiziert<br>werden.<br>Güitiger Wertebereich 1 bis 255. "0" zeigt an, daß das Feld<br>nicht verwendet wird.<br>Der Wert wird dezimal dargestellt.           7         DMX512         Alle Konsolen und DMX-erzeugenden Sender senden den Wert<br>"0". In der DMX-Linie vorhandene Prozessoren wie Merger und<br>Ethernet-Transcoder können diesen Wert erhöhen, wenn das<br>SIP regeneriert wird. Das Feld ist nützlich, wenn die Daten in<br>großen Installationen mehrmals durch Prozessoren verändert<br>werden.           8         Software         Version         Software-Version des Geräts, welches das SIP erzeugt hat.<br>Güitiger Wertebereich 1 bis 255. Der Wert "0" zeigt an, daß das<br>Feld nicht verwendet wird.           9/10                                                                                                    |      | Prüfsumme      | Prüfsumme.                                                  |                                                  |                                 |  |
| Voligen Parkets (atts) mite StattCode) adulent werden.           Die Art der Prüfsumme wird im Control bit field angegeben:           Control Bit 7         Control Bit 6         Prüfsummenformat           0         0         Keine Prüfsumme           1         0         Nicht erlaubt           1         1         1         16 bit-Prüfsumme           5         SIP Sequence<br>Number         8 bit-Zähler, der bei jedem SIP erhöht wird. Dadurch kann der<br>Empfänger feststellen, ob alle SIPs empfangen wurden oder<br>Datenverlust auftrat.           6         DMX512<br>Universe<br>Number         Nummer des Universums, das die Konsole der DMX-Linie<br>zugeordnet hat. In Installationen, die aus vielen Universen<br>bestehen kann so einfach die richtige Datenleitung identifiziert<br>werden.           6         DMX512<br>Universe<br>Number         Nummer des Universums, das die Konsole der DMX-Linie<br>zugeordnet wird.           9         DMX512<br>Universe         Nummer des Universums, das die Konsole der DMX-Linie<br>verden.           6         DMX512<br>Universe         Nummer des Universums, das die Konsole der DMX-Linie<br>zugeordnet wird.           9         DMX512<br>Universe         Nummer des Universums, das die Konsole der DMX-Linie<br>zugeordnet wird.           9         DMX512<br>Processing<br>Level         Alle Konsolen und DMX-erzeugenden Sender senden den Wert<br>"0". In der DMX-Linie vorhandene Prozessoren wie Merger und<br>Ethernet-Transcoder können diesen Wert erhöhen, wenn das<br>SIP regeneriert wird. Das Feld ist nützlich, wenn die D                                                                                                    |      |                | Die Pruisumme wird errechnet, indem alle 513 bytes des      |                                                  |                                 |  |
| Iber Art Gats         Control Bit 7         Control Bit 6         Prüfsummenformat           0         0         1         8 bit-Prüfsumme           0         1         8 bit-Prüfsumme           1         0         Nicht erlaubt           1         1         1 bit-Prüfsumme           5         SIP Sequence<br>Number         8 bit-Zähler, der bei jedem SIP erhöht wird. Dadurch kann der<br>Empfänger feststellen, ob alle SIPs empfangen wurden oder<br>Datenverlust auftrat.           6         DMX512<br>Universe<br>Number         Nummer des Universums, das die Konsole der DMX-Linie<br>zugeordnet hat. In Installationen, die aus vielen Universen<br>bestehen kann so einfach die richtige Datenleitung identifiziert<br>werden.           6         DMX512<br>Universe<br>Number         Nummer des Universums, das die Konsole der DMX-Linie<br>zugeordnet hat. In Installationen, die aus vielen Universen<br>bestehen kann so einfach die richtige Datenleitung identifiziert<br>werden.           7         DMX512<br>Processing<br>Level         Alle Konsolen und DMX-erzeugenden Sender senden den Wert<br>"0". In der DMX-Linie vorhandene Prozessoren wie Merger und<br>Ethernet-Transcoder können diesen Wert erhöhen, wenn das<br>SIP regeneriert wird. Das Feld ist nützlich, wenn die Daten in<br>großen Installationen mehrmals durch Prozessoren verändert<br>werden.           8         Software         Software-Version des Geräts, welches das SIP erzeugt hat.           9/10         Packet Length         Zeigt die Anzahl der gesendeten DMX-Kanäle zwischen zwei<br>Startcodes mit Wert "0" an. Der Wert is 16 bit lang und                                                                                                    |      |                | Die Art der Prüfsumme wird im Control bit field angegeben:  |                                                  |                                 |  |
| 0         0         Keine Prüfsumme           0         1         8 bit-Prüfsumme           1         0         Nicht erlaubt           1         1         16 bit-Prüfsumme           5         SIP Sequence         8 bit-Zähler, der bei jedem SIP erhöht wird. Dadurch kann der<br>Empfänger feststellen, ob alle SIPs empfangen wurden oder<br>Datenverlust auftrat.           0         DMX512         Nummer des Universums, das die Konsole der DMX-Linie<br>zugeordnet hat. In Installationen, die aus vielen Universen<br>bestehen kann so einfach die richtige Datenleitung identifiziert<br>werden.           6         DMX512         Nummer des Universums, das die Konsole der DMX-Linie<br>zugeordnet hat. In Installationen, die aus vielen Universen<br>bestehen kann so einfach die richtige Datenleitung identifiziert<br>werden.           7         DMX512         Numer Wert wird dezimal dargestellt.           7         DMX512         Alle Konsolen und DMX-erzeugenden Sender senden den Wert<br>"0". In der DMX-Linie vorhandene Prozessoren wie Merger und<br>"0". In der DMX-Linie vorhandene Prozessoren verändert<br>werden.           8         Software         Software-Version des Geräts, welches das SIP erzeugt hat.<br>Güttiger Wertebereich 1 bis 255. Der Wert "0" zeigt an, daß das<br>Feld nicht verwendet wird.           9/10         Packet Length         Zeigt die Anzahl der gesendeten DMX-Kanäle zwischen zwei<br>Starcodes mit Wert "0" an. Der Wert ist 16 bit lang und wird<br>hexadezimal angezeigt. Die Werte bedeuten:           Wert         Bedeutung         0x0                                                                                                    |      |                | Control Bit 7                                               | Control Bit 7   Control Bit 6   Prüfsummenformat |                                 |  |
| Induction         Induction           0         1         8 bit-Prüfsumme           1         0         Nicht erlaubt           1         1         16 bit-Prüfsumme           5         SIP Sequence<br>Number         8 bit-Zähler, der bei jedem SIP erhöht wird. Dadurch kann der<br>Empfänger feststellen, ob alle SIPs empfangen wurden oder<br>Datenverlust auftrat.<br>Der Wert wird dezimal dargestellt.           6         DMX512<br>Universe<br>Number         Nummer des Universums, das die Konsole der DMX-Linie<br>zugeordnet hat. In Installationen, die aus vielen Universen<br>bestehen kann so einfach die richtige Datenleitung identifiziert<br>werden.<br>Gültiger Wertebereich 1 bis 255. "0" zeigt an, daß das Feld<br>nicht verwendet wird.<br>Der Wert wird dezimal dargestellt.           7         DMX512<br>Processing<br>Level         Alle Konsolen und DMX-erzeugenden Sender senden den Wert<br>"0". In der DMX-Linie vorhandene Prozessoren wie Merger und<br>Ethernet-Transcoder können diesen Wert erhöhen, wenn das<br>SIP regeneriert wird. Das Feld ist nützlich, wenn die Daten in<br>großen Installationen mehrmals durch Prozessoren verändert<br>werden.<br>Der Wert wird dezimal dargestellt.           8         Software<br>Version         Software-Version des Geräts, welches das SIP erzeugt hat.<br>Gültiger Wertebereich 1 bis 255. Der Wert "0" zeigt an, daß das<br>Feld nicht verwendet wird.<br>Der Wert wird dezimal dargestellt.           9/10         Packet Length         Zeigt die Anzahl der gesendeten DMX-Kanäle zwischen zwei<br>Startcodes mit Wert "0" an. Der Wert is 16 bit lang und wird<br>hexadezimal angezeigt. Die Werte bedeuten:<br>Wert         Bedeutung<br>0x0000         Die Paketlänge wurde nicht festgeleg                                                                                                    |      |                | 0                                                           | 0                                                | Keine Prüfsumme                 |  |
| Image: Second Second |      |                | 0                                                           | 1                                                | 8 bit-Prüfsumme                 |  |
| 1         1         1         1         1         1         1         1         1         1         1         1         1         1         1         1         1         1         1         1         1         1         1         1         1         1         1         1         1         1         1         1         1         1         1         1         1         1         1         1         1         1         1         1         1         1         1         1         1         1         1         1         1         1         1         1         1         1         1         1         1         1         1         1         1         1         1         1         1         1         1         1         1         1         1         1         1         1         1         1         1         1         1         1         1         1         1         1         1         1         1         1         1         1         1         1         1         1         1         1         1         1         1 <th1< th="">         1         <th1< th="">         1</th1<></th1<>                                                                                                    |      |                | 1                                                           | 0                                                | Nicht erlaubt                   |  |
| 5         SIP Sequence<br>Number         8 bit-Zähler, der bei jedem SIP erhöht wird. Dadurch kann der<br>Empfänger feststellen, ob alle SIPs empfangen wurden oder<br>Datenverlust auftrat.           6         DMX512<br>Universe<br>Number         Nummer des Universums, das die Konsole der DMX-Linie<br>zugeordnet hat. In Installationen, die aus vielen Universen<br>bestehen kann so einfach die richtige Datenleitung identifiziert<br>werden.           7         DMX512<br>Processing<br>Level         Alle Konsolen und DMX-erzeugenden Sender senden den Wert<br>"0". In der DMX-Linie vorhandene Prozessoren wie Merger und<br>Ethernet-Transcoder können diesen Wert erhöhen, wenn das<br>SIP regeneriert wird. Das Feld ist nützlich, wenn die Daten in<br>großen Installationen mehrmals durch Prozessoren verändert<br>werden.           8         Software<br>Version         Software<br>Güttiger Wertebereich 1 bis 255. Der Wert "0" zeigt an, daß das<br>Feld nicht verwendet wird.           9/10         Packet Length         Zeigt die Anzahl der gesendeten DMX-Kanäle zwischen zwei<br>Startcodes mit Wert "0" an. Der Wert ist 16 bit lang und wird<br>hexadezimal angezeigt. Die Werte bedeuten:<br>Wert         Bedeutung           9/10         Packet Length         Zeigt die Anzahl der gesendeten DMX-Kanäle zwischen zwei<br>Startcodes mit Wert "0" an. Der Wert ist 16 bit lang und wird<br>hexadezimal angezeigt. Die Werte bedeuten:<br>Wert         Bedeutung           0x0000         Die Paketlänge vord his 512<br>0x0201- 0x7fff         Nicht definiert<br>0x8000         Variable Paketlänge           0x8000         Variable Paketlänge variabel, das letzte Paket<br>hatte eine Länge zwischen 1 und 512<br>(0x8000                                                                                                    |      |                | 1                                                           | 1                                                | 16 bit-Prüfsumme                |  |
| Number         Empfänger feststellen, ob alle SIPs empfangen wurden oder<br>Datenverlust auftrat.<br>Der Wert wird dezimal dargestellt.           6         DMX512<br>Universe<br>Number         Nummer des Universums, das die Konsole der DMX-Linie<br>zugeordnet hat. In Installationen, die aus vielen Universen<br>bestehen kann so einfach die richtige Datenleitung identifiziert<br>werden.<br>Gültiger Wertebereich 1 bis 255. "0" zeigt an, daß das Feld<br>nicht verwendet wird.<br>Der Wert wird dezimal dargestellt.           7         DMX512<br>Processing<br>Level         Alle Konsolen und DMX-erzeugenden Sender senden den Wert<br>"0". In der DMX-Linie vorhandene Prozessoren wie Merger und<br>Ethernet-Transcoder können diesen Wert erhöhen, wenn das<br>SIP regeneriert wird. Das Feld ist nützlich, wenn die Daten in<br>großen Installationen mehrmals durch Prozessoren verändert<br>werden.<br>Der Wert wird dezimal dargestellt.           8         Software<br>Version         Software-Version des Geräts, welches das SIP erzeugt hat.<br>Gültiger Wertebereich 1 bis 255. Der Wert "0" zeigt an, daß das<br>Feld nicht verwendet wird.<br>Der Wert wird dezimal dargestellt.           9/10         Packet Length         Zeigt die Anzahl der gesendeten DMX-Kanäle zwischen zwei<br>Startcodes mit Wert "0" an. Der Wert ist 16 bit lang und wird<br>hexadezimal angezeigt. Die Werte bedeuten:<br>Wert         Bedeutung           0x0000         Die Paketlänge wurde nicht festgelegt.<br>0x0001 - 0x0200         Peste Paketlänge von 1 bis 512           0x0000         Die Paketlänge variabel, das letzte Paket<br>hatte eine Länge zwischen 1 und 512<br>(0x8000 subtrahieren).                                                                                                    | 5    | SIP Sequence   | 8 bit-Zähler. der                                           | bei iedem SIP erl                                | höht wird. Dadurch kann der     |  |
| Batenverlust auftrat.<br>Der Wert wird dezimal dargestellt.           6         DMX512<br>Universe<br>Number         Nummer des Universums, das die Konsole der DMX-Linie<br>zugeordnet hat. In Installationen, die aus vielen Universen<br>bestehen kann so einfach die richtige Datenleitung identifiziert<br>werden.<br>Gültiger Wertebereich 1 bis 255. "0" zeigt an, daß das Feld<br>nicht verwendet wird.<br>Der Wert wird dezimal dargestellt.           7         DMX512<br>Processing<br>Level         Alle Konsolen und DMX-erzeugenden Sender senden den Wert<br>"0". In der DMX-Linie vorhandene Prozessoren wie Merger und<br>Ethernet-Transcoder können diesen Wert erhöhen, wenn das<br>SIP regeneriert wird. Das Feld ist nützlich, wenn die Daten in<br>großen Installationen mehrmals durch Prozessoren verändert<br>werden.<br>Der Wert wird dezimal dargestellt.           8         Software<br>Version         Software-Version des Geräts, welches das SIP erzeugt hat.<br>Gültiger Wertebereich 1 bis 255. Der Wert "0" zeigt an, daß das<br>Feld nicht verwendet wird.<br>Der Wert wird dezimal dargestellt.           9/10         Packet Length         Zeigt die Anzahl der gesendeten DMX-Kanäle zwischen zwei<br>Startcodes mit Wert "0" an. Der Wert ist 16 bit lang und wird<br>hexadezimal angezeigt. Die Werte bedeuten:<br>Wert         Bedeutung           0x0000         Die Paketlänge wurde nicht festgelegt.<br>0x0001–0x0200         Feste Paketlänge von 1 bis 512<br>0x0201- 0x7fff           0x8000         Variable Paketlänge         Ox8001- 0x8200         Paketlänge variabel, das letzte Paket<br>hatte eine Länge zwischen 1 und 512<br>(0x8000 subtrahieren).                                                                                                    |      | Number         | Empfänger fests                                             | stellen, ob alle SIP                             | 's empfangen wurden oder        |  |
| Ber Wert wird dezimal dargestellt.           6         DMX512           Universe         Nummer des Universums, das die Konsole der DMX-Linie           Number         zugeordnet hat. In Installationen, die aus vielen Universen           bestehen kann so einfach die richtige Datenleitung identifiziert         werden.           Gültiger Wertebereich 1 bis 255. "0" zeigt an, daß das Feld         nicht verwendet wird.           Der Wert wird dezimal dargestellt.         DMX512           7         DMX512         Alle Konsolen und DMX-erzeugenden Sender senden den Wert           "0". In der DMX-Linie vorhandene Prozessoren wie Merger und         Ethernet-Transcoder können diesen Wert erhöhen, wenn das           SIP regeneriert wird. Das Feld ist nützlich, wenn die Daten in         großen Installationen mehrmals durch Prozessoren verändert           werden.         Der Wert wird dezimal dargestellt.         Software-Version des Geräts, welches das SIP erzeugt hat.           8         Software         Software-Version des Geräts, welches das SIP erzeugt hat.           9/10         Packet Length         Zeigt die Anzahl der gesendeten DMX-Kanäle zwischen zwei           Startcodes mit Wert "0" an. Der Wert ist 16 bit lang und wird hexadezimal angezeigt. Die Werte bedeuten:         Wert           Wert         Bedeutung         0x0000         Die Paketlänge vurde nicht festgelegt.           0x0000         Die Paketlänge vurde nicht                                                                                                    |      |                | Datenverlust au                                             | ftrat.                                           |                                 |  |
| 6       DMX512<br>Universe<br>Number       Nummer des Universums, das die Konsole der DMX-Linie<br>zugeordnet hat. In Installationen, die aus vielen Universen<br>bestehen kann so einfach die richtige Datenleitung identifiziert<br>werden.<br>Gültiger Wertebereich 1 bis 255. "0" zeigt an, daß das Feld<br>nicht verwendet wird.<br>Der Wert wird dezimal dargestellt.         7       DMX512<br>Processing<br>Level       Alle Konsolen und DMX-erzeugenden Sender senden den Wert<br>"0". In der DMX-Linie vorhandene Prozessoren wie Merger und<br>Ethernet-Transcoder können diesen Wert erhöhen, wenn das<br>SIP regeneriert wird. Das Feld ist nützlich, wenn die Daten in<br>großen Installationen mehrmals durch Prozessoren verändert<br>werden.<br>Der Wert wird dezimal dargestellt.         8       Software<br>Version       Software-Version des Geräts, welches das SIP erzeugt hat.<br>Gültiger Wertebereich 1 bis 255. Der Wert "0" zeigt an, daß das<br>Feld nicht verwendet wird.<br>Der Wert wird dezimal dargestellt.         9/10       Packet Length       Zeigt die Anzahl der gesendeten DMX-Kanäle zwischen zwei<br>Startcodes mit Wert "0" an. Der Wert ist 16 bit lang und wird<br>hexadezimal angezeigt. Die Werte bedeuten:<br>Wert         9/10       Qx0000       Die Paketlänge wurde nicht festgelegt.<br>0x0001- 0x0200         0x0000       Die Paketlänge vorn 1 bis 512<br>0x0201- 0x7fff         0x0000       Variable Paketlänge         0x8001- 0x8200       Paketlänge variabel, das letzte Paket<br>hatte eine Länge zwischen 1 und 512<br>(0x8000 subtrahieren).                                                                                                    |      |                | Der Wert wird de                                            | ezimal dargestellt.                              |                                 |  |
| Universe<br>Number       zugeordnet hat. In Installationen, die aus vielen Universen<br>bestehen kann so einfach die richtige Datenleitung identifiziert<br>werden.<br>Gültiger Wertebereich 1 bis 255. "0" zeigt an, daß das Feld<br>nicht verwendet wird.<br>Der Wert wird dezimal dargestellt.         7       DMX512<br>Processing<br>Level       Alle Konsolen und DMX-erzeugenden Sender senden den Wert<br>"0". In der DMX-Linie vorhandene Prozessoren wie Merger und<br>Ethernet-Transcoder können diesen Wert erhöhen, wenn das<br>SIP regeneriert wird. Das Feld ist nützlich, wenn die Daten in<br>großen Installationen mehrmals durch Prozessoren verändert<br>werden.<br>Der Wert wird dezimal dargestellt.         8       Software<br>Version       Software-Version des Geräts, welches das SIP erzeugt hat.<br>Gültiger Wertebereich 1 bis 255. Der Wert "0" zeigt an, daß das<br>Feld nicht verwendet wird.<br>Der Wert wird dezimal dargestellt.         9/10       Packet Length       Zeigt die Anzahl der gesendeten DMX-Kanäle zwischen zwei<br>Startcodes mit Wert "0" an. Der Wert ist 16 bit lang und wird<br>hexadezimal angezeigt. Die Werte bedeuten:<br>Wert         Wert       Bedeutung         0x0000       Die Paketlänge wurde nicht festgelegt.<br>0x0001- 0x0200         0x8000       Variable Paketlänge         0x8000       Variable Paketlänge                                                                                                    | 6    | DMX512         | Nummer des Ur                                               | niversums, das die                               | e Konsole der DMX-Linie         |  |
| Number       bestenen kann so einfach die richtige Datenieitung identifiziert werden.         Gültiger Wertebereich 1 bis 255. "0" zeigt an, daß das Feld nicht verwendet wird.         Der Wert wird dezimal dargestellt.         7       DMX512         Processing       Alle Konsolen und DMX-erzeugenden Sender senden den Wert "0". In der DMX-Linie vorhandene Prozessoren wie Merger und Ethernet-Transcoder können diesen Wert erhöhen, wenn das SIP regeneriert wird. Das Feld ist nützlich, wenn die Daten in großen Installationen mehrmals durch Prozessoren verändert werden.         Der Wert wird dezimal dargestellt.         8       Software         Version       Software-Version des Geräts, welches das SIP erzeugt hat.         Gültiger Wertebereich 1 bis 255. Der Wert "0" zeigt an, daß das Feld nicht verwendet wird.         Der Wert wird dezimal dargestellt.         9/10       Packet Length         Zeigt die Anzahl der gesendeten DMX-Kanäle zwischen zwei Startcodes mit Wert "0" an. Der Wert ist 16 bit lang und wird hexadezimal angezeigt. Die Werte bedeuten:         Wert       Bedeutung         0x0000       Die Paketlänge wurde nicht festgelegt.         0x0001- 0x0200       Feste Paketlänge         0x8000       Variable Paketlänge         0x8000       Variable Paketlänge         0x8000       Variable Paketlänge                                                                                                    |      | Universe       | zugeordnet hat.                                             | In Installationen,                               | die aus vielen Universen        |  |
| Werden.       Gültiger Wertebereich 1 bis 255. "0" zeigt an, daß das Feld nicht verwendet wird.         Der Wert wird dezimal dargestellt.       Der Wert wird dezimal dargestellt.         7       DMX512       Alle Konsolen und DMX-erzeugenden Sender senden den Wert "0". In der DMX-Linie vorhandene Prozessoren wie Merger und Ethernet-Transcoder können diesen Wert erhöhen, wenn das SIP regeneriert wird. Das Feld ist nützlich, wenn die Daten in großen Installationen mehrmals durch Prozessoren verändert werden.         8       Software       Software-Version des Geräts, welches das SIP erzeugt hat.         9/10       Packet Length       Zeigt die Anzahl der gesendeten DMX-Kanäle zwischen zwei Startcodes mit Wert "0" an. Der Wert sit 16 bit lang und wird hexadezimal angezeigt. Die Werte bedeuten:         Wert       Bedeutung         0x0000       Die Paketlänge von 1 bis 512         0x0001       Ox201- 0x7fff         Nicht definiert       0x8000         0x8000       Variable Paketlänge         0x8001       0x8000                                                                                                    |      | Number         | bestenen kann s                                             | so einfach die rich                              | tige Datenleitung identifiziert |  |
| 7       DMX512       Alle Konsolen und DMX-erzeugenden Sender senden den Wert         "0". In der DMX-Linie vorhandene Prozessoren wie Merger und         Evel       Ethernet-Transcoder können diesen Wert erhöhen, wenn das         SIP regeneriert wird. Das Feld ist nützlich, wenn die Daten in         großen Installationen mehrmals durch Prozessoren verändert         werden.         Der Wert wird dezimal dargestellt.         8       Software         Version       Software-Version des Geräts, welches das SIP erzeugt hat.         Gültiger Wertebereich 1 bis 255. Der Wert "0" zeigt an, daß das Feld nicht verwendet wird.         Der Wert wird dezimal dargestellt.         9/10         Packet Length         Zeigt die Anzahl der gesendeten DMX-Kanäle zwischen zwei Startcodes mit Wert "0" an. Der Wert ist 16 bit lang und wird hexadezimal angezeigt. Die Werte bedeuten:         Wert       Bedeutung         0x0000       Die Paketlänge wurde nicht festgelegt.         0x0001- 0x0200       Feste Paketlänge von 1 bis 512         0x0001- 0x8200       Paketlänge variabel, das letzte Paket hatte eine Länge zwischen 1 und 512         0x8001- 0x8200       Paketlänge variabel, das letzte Paket hatte eine Länge zwischen 1 und 512                                                                                                    |      |                | Gültiger Werteb                                             | ereich 1 his 255 '                               | 'N" zeigt an daß das Feld       |  |
| Processing       Der Wert wird dezimal dargestellt.         7       DMX512<br>Processing       Alle Konsolen und DMX-erzeugenden Sender senden den Wert<br>"0". In der DMX-Linie vorhandene Prozessoren wie Merger und<br>Ethernet-Transcoder können diesen Wert erhöhen, wenn das<br>SIP regeneriert wird. Das Feld ist nützlich, wenn die Daten in<br>großen Installationen mehrmals durch Prozessoren verändert<br>werden.         8       Software<br>Version       Der Wert wird dezimal dargestellt.         9/10       Packet Length       Zeigt die Anzahl der gesendeten DMX-Kanäle zwischen zwei<br>Startcodes mit Wert "0" an. Der Wert ist 16 bit lang und wird<br>hexadezimal angezeigt. Die Werte bedeuten:         Wert       Bedeutung         0x0000       Die Paketlänge wurde nicht festgelegt.         0x0001- 0x0200       Feste Paketlänge von 1 bis 512         0x8000       Variable Paketlänge         0x8001- 0x8200       Paketlänge variabel, das letzte Paket<br>hatte eine Länge zwischen 1 und 512<br>(0x8000 subtrahieren).                                                                                                    |      |                | nicht verwendet                                             | wird.                                            |                                 |  |
| 7       DMX512<br>Processing<br>Level       Alle Konsolen und DMX-erzeugenden Sender senden den Wert<br>"0". In der DMX-Linie vorhandene Prozessoren wie Merger und<br>Ethernet-Transcoder können diesen Wert erhöhen, wenn das<br>SIP regeneriert wird. Das Feld ist nützlich, wenn die Daten in<br>großen Installationen mehrmals durch Prozessoren verändert<br>werden.<br>Der Wert wird dezimal dargestellt.         8       Software<br>Version       Software-Version des Geräts, welches das SIP erzeugt hat.<br>Gültiger Wertebereich 1 bis 255. Der Wert "0" zeigt an, daß das<br>Feld nicht verwendet wird.<br>Der Wert wird dezimal dargestellt.         9/10       Packet Length       Zeigt die Anzahl der gesendeten DMX-Kanäle zwischen zwei<br>Startcodes mit Wert "0" an. Der Wert ist 16 bit lang und wird<br>hexadezimal angezeigt. Die Werte bedeuten:<br>Wert         9/10       Die Paketlänge wurde nicht festgelegt.<br>0x0000       Die Paketlänge von 1 bis 512         0x0000       Die Paketlänge von 1 bis 512       0x0001- 0x7fff         0x8000       Variable Paketlänge       0x8001- 0x8200         Paketlänge variabel, das letzte Paket<br>hatte eine Länge zwischen 1 und 512<br>(0x8000 subtrahieren).       0x8001- 0x8200                                                                                                    |      |                | Der Wert wird dezimal dargestellt.                          |                                                  |                                 |  |
| Processing<br>Level"0". In der DMX-Linie vorhandene Prozessoren wie Merger und<br>Ethernet-Transcoder können diesen Wert erhöhen, wenn das<br>SIP regeneriert wird. Das Feld ist nützlich, wenn die Daten in<br>großen Installationen mehrmals durch Prozessoren verändert<br>werden.<br>Der Wert wird dezimal dargestellt.8Software<br>VersionSoftware-Version des Geräts, welches das SIP erzeugt hat.<br>Gültiger Wertebereich 1 bis 255. Der Wert "0" zeigt an, daß das<br>Feld nicht verwendet wird.<br>Der Wert wird dezimal dargestellt.9/10Packet LengthZeigt die Anzahl der gesendeten DMX-Kanäle zwischen zwei<br>Startcodes mit Wert "0" an. Der Wert ist 16 bit lang und wird<br>hexadezimal angezeigt. Die Werte bedeuten:<br>WertWertBedeutung0x0000Die Paketlänge wurde nicht festgelegt.<br>0x0001- 0x0200Feste Paketlänge von 1 bis 5120x0001- 0x0200Feste Paketlänge von 1 bis 5120x0001- 0x8200Variable Paketlänge<br>Variable Paketlänge0x8001- 0x8200Paketlänge variabel, das letzte Paket<br>hatte eine Länge zwischen 1 und 512<br>(0x8000 subtrahieren).                                                                                                    | 7    | DMX512         | Alle Konsolen und DMX-erzeugenden Sender senden den Wert    |                                                  |                                 |  |
| LevelEthernet-Transcoder können diesen Wert erhöhen, wenn das<br>SIP regeneriert wird. Das Feld ist nützlich, wenn die Daten in<br>großen Installationen mehrmals durch Prozessoren verändert<br>werden.<br>Der Wert wird dezimal dargestellt.8Software<br>VersionSoftware-Version des Geräts, welches das SIP erzeugt hat.<br>Gültiger Wertebereich 1 bis 255. Der Wert "0" zeigt an, daß das<br>Feld nicht verwendet wird.<br>Der Wert wird dezimal dargestellt.9/10Packet LengthZeigt die Anzahl der gesendeten DMX-Kanäle zwischen zwei<br>Startcodes mit Wert "0" an. Der Wert ist 16 bit lang und wird<br>hexadezimal angezeigt. Die Werte bedeuten:<br>WertWertBedeutung<br>0x0000Die Paketlänge wurde nicht festgelegt.<br>0x0001- 0x0200Ox0000<br>Feste Paketlänge von 1 bis 512<br>0x8001- 0x82000x8001- 0x8200Paketlänge variabel, das letzte Paket<br>hatte eine Länge zwischen 1 und 512<br>(0x8000 subtrahieren).                                                                                                    |      | Processing     | "0". In der DMX-                                            | Linie vorhandene                                 | Prozessoren wie Merger und      |  |
| <ul> <li>SIP regeneriert wird. Das Feld ist nützlich, wenn die Daten in großen Installationen mehrmals durch Prozessoren verändert werden.<br/>Der Wert wird dezimal dargestellt.</li> <li>8 Software<br/>Version</li> <li>9/10 Packet Length</li> <li>Zeigt die Anzahl der gesendeten DMX-Kanäle zwischen zwei<br/>Startcodes mit Wert "0" an. Der Wert ist 16 bit lang und wird<br/>hexadezimal angezeigt. Die Werte bedeuten:<br/>Wert</li> <li>Bedeutung</li> <li>0x0000</li> <li>Die Paketlänge wurde nicht festgelegt.</li> <li>0x0001– 0x0200</li> <li>Feste Paketlänge von 1 bis 512</li> <li>0x0001– 0x7fff</li> <li>Nicht definiert</li> <li>0x8000</li> <li>Variable Paketlänge</li> <li>0x8001- 0x8200</li> <li>Paketlänge variabel, das letzte Paket<br/>hatte eine Länge zwischen 1 und 512<br/>(0x8000 subtrahieren).</li> </ul>                                                                                                    |      | Level          | Ethernet-Transc                                             | oder können dies                                 | sen Wert erhöhen, wenn das      |  |
| großen instaliationen menrmals durch Prozessoren verändert werden.         Der Wert wird dezimal dargestellt.         8       Software         Version       Software-Version des Geräts, welches das SIP erzeugt hat.         Gültiger Wertebereich 1 bis 255. Der Wert "0" zeigt an, daß das Feld nicht verwendet wird.         Der Wert wird dezimal dargestellt.         9/10       Packet Length         Zeigt die Anzahl der gesendeten DMX-Kanäle zwischen zwei Startcodes mit Wert "0" an. Der Wert ist 16 bit lang und wird hexadezimal angezeigt. Die Werte bedeuten:         Wert       Bedeutung         0x0000       Die Paketlänge wurde nicht festgelegt.         0x0001– 0x0200       Feste Paketlänge von 1 bis 512         0x8000       Variable Paketlänge         0x8001- 0x8200       Paketlänge variabel, das letzte Paket hatte eine Länge zwischen 1 und 512 (0x8000 subtrahieren).                                                                                                    |      |                | SIP regeneriert                                             | wird. Das Feld ist                               | nützlich, wenn die Daten in     |  |
| Berner       Der Wert wird dezimal dargestellt.         8       Software       Software-Version des Geräts, welches das SIP erzeugt hat.<br>Gültiger Wertebereich 1 bis 255. Der Wert "0" zeigt an, daß das<br>Feld nicht verwendet wird.<br>Der Wert wird dezimal dargestellt.         9/10       Packet Length       Zeigt die Anzahl der gesendeten DMX-Kanäle zwischen zwei<br>Startcodes mit Wert "0" an. Der Wert ist 16 bit lang und wird<br>hexadezimal angezeigt. Die Werte bedeuten:         Wert       Bedeutung         0x0000       Die Paketlänge wurde nicht festgelegt.         0x0001- 0x0200       Feste Paketlänge von 1 bis 512         0x8000       Variable Paketlänge         0x8001- 0x8200       Paketlänge variabel, das letzte Paket<br>hatte eine Länge zwischen 1 und 512<br>(0x8000 subtrahieren).                                                                                                    |      |                | groisen installati                                          | ionen menrmais c                                 | lurch Prozessoren verandert     |  |
| 8         Software<br>Version         Software-Version des Geräts, welches das SIP erzeugt hat.<br>Gültiger Wertebereich 1 bis 255. Der Wert "0" zeigt an, daß das<br>Feld nicht verwendet wird.<br>Der Wert wird dezimal dargestellt.           9/10         Packet Length         Zeigt die Anzahl der gesendeten DMX-Kanäle zwischen zwei<br>Startcodes mit Wert "0" an. Der Wert ist 16 bit lang und wird<br>hexadezimal angezeigt. Die Werte bedeuten:<br>Wert         Bedeutung           0x0000         Die Paketlänge wurde nicht festgelegt.<br>0x0001- 0x0200         Feste Paketlänge von 1 bis 512           0x0201- 0x7fff         Nicht definiert         0x8000           0x8001- 0x8200         Paketlänge variabel, das letzte Paket<br>hatte eine Länge zwischen 1 und 512<br>(0x8000 subtrahieren).                                                                                                    |      |                | Der Wert wird d                                             | ezimal dargestellt                               |                                 |  |
| Version       Gültiger Wertebereich 1 bis 255. Der Wert "0" zeigt an, daß das Feld nicht verwendet wird.<br>Der Wert wird dezimal dargestellt.         9/10       Packet Length       Zeigt die Anzahl der gesendeten DMX-Kanäle zwischen zwei Startcodes mit Wert "0" an. Der Wert ist 16 bit lang und wird hexadezimal angezeigt. Die Werte bedeuten:         Wert       Bedeutung         0x0000       Die Paketlänge wurde nicht festgelegt.         0x0001- 0x0200       Feste Paketlänge von 1 bis 512         0x0201- 0x7fff       Nicht definiert         0x8000       Variable Paketlänge         0x8001- 0x8200       Paketlänge variabel, das letzte Paket hatte eine Länge zwischen 1 und 512 (0x8000 subtrahieren).                                                                                                    | 8    | Software       | Software-Versio                                             | n des Geräts, we                                 | Iches das SIP erzeugt hat.      |  |
| 9/10       Packet Length       Zeigt die Anzahl der gesendeten DMX-Kanäle zwischen zwei<br>Startcodes mit Wert "0" an. Der Wert ist 16 bit lang und wird<br>hexadezimal angezeigt. Die Werte bedeuten:         Wert       Bedeutung         0x0000       Die Paketlänge wurde nicht festgelegt.         0x0001- 0x0200       Feste Paketlänge von 1 bis 512         0x0201- 0x7fff       Nicht definiert         0x8000       Variable Paketlänge         0x8001- 0x8200       Paketlänge variabel, das letzte Paket<br>hatte eine Länge zwischen 1 und 512<br>(0x8000 subtrahieren).                                                                                                    |      | Version        | Gültiger Werteb                                             | ereich 1 bis 255.                                | Der Wert "0" zeigt an, daß das  |  |
| 9/10         Packet Length         Zeigt die Anzahl der gesendeten DMX-Kanäle zwischen zwei<br>Startcodes mit Wert "0" an. Der Wert ist 16 bit lang und wird<br>hexadezimal angezeigt. Die Werte bedeuten:           Wert         Bedeutung           0x0000         Die Paketlänge wurde nicht festgelegt.           0x0001– 0x0200         Feste Paketlänge von 1 bis 512           0x0201- 0x7fff         Nicht definiert           0x8000         Variable Paketlänge           0x8001- 0x8200         Paketlänge variabel, das letzte Paket<br>hatte eine Länge zwischen 1 und 512<br>(0x8000 subtrahieren).                                                                                                    |      |                | Feld nicht verwe                                            | endet wird.                                      | <b>0</b>                        |  |
| 9/10       Packet Length       Zeigt die Anzahl der gesendeten DMX-Kanäle zwischen zwei<br>Startcodes mit Wert "0" an. Der Wert ist 16 bit lang und wird<br>hexadezimal angezeigt. Die Werte bedeuten:         Wert       Bedeutung         0x0000       Die Paketlänge wurde nicht festgelegt.         0x0001- 0x0200       Feste Paketlänge von 1 bis 512         0x0201- 0x7fff       Nicht definiert         0x8000       Variable Paketlänge         0x8001- 0x8200       Paketlänge variabel, das letzte Paket<br>hatte eine Länge zwischen 1 und 512<br>(0x8000 subtrahieren).                                                                                                    | -    |                | Der Wert wird de                                            | ezimal dargestellt.                              |                                 |  |
| Startcodes mit Wert "0" an. Der Wert ist 16 bit lang und wird hexadezimal angezeigt. Die Werte bedeuten:         Wert       Bedeutung         0x0000       Die Paketlänge wurde nicht festgelegt.         0x0001- 0x0200       Feste Paketlänge von 1 bis 512         0x0201- 0x7fff       Nicht definiert         0x8000       Variable Paketlänge         0x8001- 0x8200       Paketlänge variabel, das letzte Paket         0x8001- 0x8200       Variable Paketlänge         0x8001- 0x8200       Variable Paketlänge                                                                                                    | 9/10 | Packet Length  | Zeigt die Anzahl                                            | der gesendeten I                                 | DMX-Kanäle zwischen zwei        |  |
| Nexadezimal angezeigt. Die Werte bedeuten:         Wert       Bedeutung         0x0000       Die Paketlänge wurde nicht festgelegt.         0x0001– 0x0200       Feste Paketlänge von 1 bis 512         0x0201- 0x7fff       Nicht definiert         0x8000       Variable Paketlänge         0x8001- 0x8200       Paketlänge variabel, das letzte Paket         hatte eine Länge zwischen 1 und 512       (0x8000 subtrahieren).                                                                                                    |      |                | Startcodes mit V                                            | Vert "0" an. Der W                               | /ert ist 16 bit lang und wird   |  |
| WentBedeutung0x0000Die Paketlänge wurde nicht festgelegt.0x0001- 0x0200Feste Paketlänge von 1 bis 5120x0201- 0x7fffNicht definiert0x8000Variable Paketlänge0x8001- 0x8200Paketlänge variabel, das letzte Paket<br>hatte eine Länge zwischen 1 und 512<br>(0x8000 subtrahieren).                                                                                                    |      |                | hexadezimal an                                              | gezeigt. Die Werte                               | e bedeuten:                     |  |
| 0x0000       Die Paketlange wurde nicht festgelegt.         0x0001– 0x0200       Feste Paketlänge von 1 bis 512         0x0201- 0x7fff       Nicht definiert         0x8000       Variable Paketlänge         0x8001- 0x8200       Paketlänge variabel, das letzte Paket         hatte eine Länge zwischen 1 und 512       (0x8000 subtrahieren).                                                                                                    |      |                | wert                                                        | Bedeutur                                         |                                 |  |
| 0x0001-0x0200       Feste Paketlange von 1 bis 512         0x0201- 0x7fff       Nicht definiert         0x8000       Variable Paketlänge         0x8001- 0x8200       Paketlänge variabel, das letzte Paket         hatte eine Länge zwischen 1 und 512       (0x8000 subtrahieren).                                                                                                    |      |                | 0x0000                                                      | Die Paket                                        | ange wurde nicht festgelegt.    |  |
| Ox8000     Variable Paketlänge       0x8001- 0x8200     Paketlänge variabel, das letzte Paket       hatte eine Länge zwischen 1 und 512     (0x8000 subtrahieren).                                                                                                    |      |                | 0x0001 - 0x0200                                             | J Feste Pak                                      | viort                           |  |
| 0x8001- 0x8200 Paketlänge variabel, das letzte Paket<br>hatte eine Länge zwischen 1 und 512<br>(0x8000 subtrahieren).                                                                                                    |      |                | 0x0201-0x711                                                | Variable P                                       | lien                            |  |
| hatte eine Länge zwischen 1 und 512<br>(0x8000 subtrahieren).                                                                                                    |      |                | 0x8001- 0x8200                                              | ) Pakatläng                                      | e variabel das letzte Paket     |  |
| (0x8000 subtrahieren).                                                                                                    |      |                |                                                             | hatte eine                                       | Länge zwischen 1 und 512        |  |
|                                                                                                    |      |                |                                                             | (0x8000 s                                        | ubtrahieren).                   |  |

|       |                                    | 0x8201-0xffff                                                                                                    | Nicht definiert                                                                                                    |  |
|-------|------------------------------------|----------------------------------------------------------------------------------------------------|----------------------------------------------------------------------------------------------------|--|
| 11/12 | Number of<br>Interval<br>Packets   | Anzahl der Pakete, die seit dem letzten SIP vom<br>datenerzeugenden Sender gesendet wurden. Der Wert ist 16<br>bit lang und hexadezimal.<br>Der Wert enthält die zwei SIPs am Start und am Ende nicht,<br>aber alle anderen SIPs ungeachtet des Startcodes                                                                                                    |                                                                                                    |  |
| 13/14 | Originator's<br>Manufacturer<br>ID | Hersteller-ID mit 16 bit Länge. Enthält immer den Hersteller, der<br>die ursprünglichen Daten erzeugt hat. Sie wird von folgenden<br>Prozessoren nicht geändert.<br>Der Wert wird hexadezimal angezeigt. Der Wert 0x0000<br>bedeutet, daß der Hersteller keine ID hat. Der Wert 0xffff<br>bedeutet, daß der Hersteller eine ID beantragt hat.<br>Wenn möglich werden der Nummer zwei ASCII-Zeichen<br>zugeordnet, welche die Initialen des Horstellers zeigen |                                                                                                    |  |
| 15/16 | 2 <sup>nd</sup> Device ID          | Das zweite Gerät, we<br>erste nach Datenerze                                                                                                    | lches das DMX-Signal verarbeitet (das ugung) fügt hier seine Hersteller-ID ein.                                         |  |
| 17/18 | 3 <sup>rd</sup> Device ID          | Das dritte Gerät, welc<br>zweite nach Datenerz                                                                                                    | hes das DMX-Signal verarbeitet (das<br>eugung) fügt hier seine Hersteller-ID ein.                                       |  |
| 19/20 | 4 <sup>th</sup> Device ID          | Das vierte Gerät, weld<br>dritte nach Datenerze                                                                                                    | ches das DMX-Signal verarbeitet (das<br>ugung) fügt hier seine Hersteller-ID ein.                                       |  |
| 21/22 | 5 <sup>th</sup> Device ID          | Das fünfte Gerät, weld<br>vierte nach Datenerze<br>Jede weitere Verarbei                                                                                                    | ches das DMX-Signal verarbeitet (das<br>eugung) fügt hier seine Hersteller-ID ein.<br>tung wird nicht im SIP angezeigt. |  |
| 23    | Spare                              | Wird mit Wert "0" gese                                                                                                    | endet                                                                                                    |  |
| nn    | SIP<br>Checksum                    | Die SIP-Prüfsumme w<br>ersten 23 byte des SII                                                                                                    | ird gebildet, indem der Startcode und die<br>Paddiert werden.                                                           |  |

# **Empfangene Startcodes zeigen**

Das Menü "DISPLAY RECEIVED START CODES" dient zum Anzeigen der DMX512-Daten, die mit anderen Startcodes als "0" empfangen wurden.

#### DISPLAY RECEIVED

START CODES

DMX512-A verwendet einige Alternativen Startcodes (ASC). Oft ist es hilfreich, die anderen Startcodes zu erkennen.

Folgende Tasten sind aktiv:

| LINKS  | Vorigen ASC anzeigen                 |
|--------|--------------------------------------|
| RECHTS | Nächsten ASC anzeigen                |
| AUF    | Keine Funktion                       |
| AB     | Keine Funktion                       |
| TOGGLE | Liste löschen und neue Suche starten |
|        |                                      |

Alternative Startcodes werden in der Reihenfolge gelistet, in der sie empfangen wurden.

Einige Startcodes werden nur sehr unregelmäßig gesendet. Deswegen sollte der Modus mindestens 30 s aktiv bleiben. Die Liste wird automatisch aktualisiert, wenn neue Startcodes erkannt werden.

'The Wife' DMX Tester zeigt eine Textbeschreibung des Startcodes an, wenn der Code definiert ist.

ASC 001/003 = 024

ARTISTIC SYNC

Start Code Beschreibung Registriert durch Dezimal Hexadezimal 000 0x00 **ESTA** Standard Lichtdaten 002 T-Recursive Paket enthält 256 x 16 bit Werte in lo-hi 0x02 Reihenfolge. 003 0x03 R A Grav Proprietäres Format. 004 0x04 T-Recursive Prüfsummen-Meldung. 005 0x05 T-Recursive Antwort anfordern. 006 0x06 T-Recursive LSB bei Übertragung mit doppelter Auflösung. 007 0x07 T-Recursive Komprimierte Daten. 800 0x08 T-Recursive Komprimierte 16 bit-Daten. 009 0x09 Rosco ET Proprietäres Format. 016 0x10 ADB Proprietäres Format. 017 0x11 Tokyo Proprietäres Format. Broadcast Systems Inc 023 0x17 Textpaket. Artistic Licence ESTA 024 0x18 Artistic Proprietäres Format. Licence 0x26 038 Hiah End Proprietäres Format. 060 0x3c Avab Interne Konfiguration. 061 0x3d Avab Kleines 16 bit-Format. 0x41 Microlite Proprietäres Format. 065 079 0x4f Oscar Proprietärer Backup. 085 0x55 ESTA Installation Testpaket. 0x70 112 ETC Proprietäres Format. 113 0x71 ETC Proprietäres Format. 114 0x72 ETC Proprietäres Format. 115 0x73 ETC Proprietäres Format. 116 0x74 ETC Proprietäres Format. 117 0x75 ETC Proprietäres Format. 118 0x76 ETC Proprietäres Format. 119 0x77 ETC Proprietäres Format. 120 0x78 ETC Proprietäres Format. 121 0x79 ETC Proprietäres Format. 122 0x7a ETC Proprietäres Format. 123 0x7b ETC Proprietäres Format.

Die folgende Tabelle zeigt die am 1.1.2001 registrierten Startcodes. Startcodes, die DMX512-A zugeordnet sind, werden fett dargestellt.

| Sta     | rt Code     | Registriert | Beschreibung                        |  |
|---------|-------------|-------------|-------------------------------------|--|
| Dezimal | Hexadezimal | durch       |                                     |  |
| 124     | 0x7c        | ETC         | Proprietäres Format.                |  |
| 125     | 0x7d        | ETC         | Proprietäres Format.                |  |
| 126     | 0x7e        | ETC         | Proprietäres Format.                |  |
| 127     | 0x7f        | ETC         | Proprietäres Format.                |  |
| 128     | 0x80        | Leviton     | Kurvenauswahl.                      |  |
| 129     | 0x81        | Leviton     | LSB 16 bit-Daten.                   |  |
| 130     | 0x82        | Leviton     | Patch.                              |  |
| 131     | 0x83        | Leviton     | Dim/non dim.                        |  |
| 144     | 0x90        | ESTA        | Für Erweiterungen reserviert.       |  |
| 145     | 0x91        | ESTA        | Die ersten zwei bytes enthalten die |  |
|         |             |             | Hersteller-ID. Der Rest ist         |  |
|         |             |             | herstellerspezifisch.               |  |
| 146-169 | 0x92-0xa9   | ESTA        | Für Erweiterungen reserviert.       |  |
| 170     | 0xaa        | Sun         | Proprietäres Format.                |  |
| 171-205 | 0xab-0xcd   | ESTA        | Für Erweiterungen reserviert.       |  |
| 207     | 0xcf        | ESTA        | System Information Packet.          |  |
| 223     | 0xdf        | Doug        | Proprietäres Format                 |  |
|         |             | Fleenor     |                                     |  |
| 224     | 0xe0        | NSI         | ENR mode control.                   |  |
|         |             | Colortran   |                                     |  |
| 225     | 0xe1        | NSI         |                                     |  |
|         |             | Colortran   |                                     |  |
| 237     | 0xed        | EDI         | Dimmer download.                    |  |
| 240-247 | 0xf0-0xf7   | ESTA        | Verwendung von Prototypen.          |  |
| 255     | Oxff        | Avolites    | Auswahl der Dimmerkurve.            |  |

### DMX Startcode auswählen

Das Menü "START CODE" dient zur Auswahl eines anderen DMX512-Startcodes als "0". Der Startcode wird bei DMX512 noch nicht allgemein ausgewertet. DMX512-A verwendet diese Funktion jedoch stärker.

START ccde 000

STANDARD DATA

Der Startcode wird auf "0" zurückgesetzt, wenn 'The Wife' DMX Tester angeschaltet wird.

Das Menü "Display Received Start Codes" bietet eine alternative Methode, um den Startcode zu ändern. Der Startcode betrifft sowohl Empfang wie Senden von DMX512.

Die AUF- und AB-Tasten dienen zur Auswahl eines der 256 Startcodes. Der gewählte Wert wird zum Empfangen und Senden von DMX512 verwendet.

Die TOGGLE-Taste wählt den "Don't Care"-Modus und wird als "xxx" angezeigt. In diesem Modus wird der Startcode "0" beim Senden verwendet.

Empfangene DMX512-Daten werden unabhängig vom Startcode als gültige Daten erkannt. Die Fußzeile des Displays zeigt den registrierten Eigentümer des Startcodes.

# Empfangenen Text zeigen

Das Menü "DISPLAY RECEIVED TEST " zeigt empfangenen DMX-Text an.

# DISPLAY RECEIVED

DMX-Text ist eine neue Funktion von DMX512-A. Es gibt Produkten, die über kein eigenes Display verfügen die Möglichkeit, Diagnose- und Konfigurationsdaten über DMX512 zu senden.

Die Maximallänge für DMX-Text beträgt 509 ASCII-Zeichen. Das Display zeigt einen Ausschnitt mit 32 Textzeichen. Folgende Tasten sind aktiv:

| LINKS  | Text um ein Zeichen nach links verschieben.  |
|--------|----------------------------------------------|
| RECHTS | Text um ein Zeichen nach rechts verschieben. |
| AUF    | Text um 16 Zeichen nach links verschieben.   |
| AB     | Text um 16 Zeichen nach rechts verschieben.  |
| TOGGLE | Text zum Anfang setzen.                      |

Die gesamte Anzeige wird zur Textdarstellung verwendet. Im Textpaket nicht besetzte Stellen werden durch "?" markiert.

# Senden von DMX512 - Rig Check

Das Menü TRANSMIT RIG CHECK ermöglicht das Setzen eines einzelnen Kanals auf einen beliebigen Wert.

CHAN: 001 @ 100%

RIG CHECK

Die folgenden Tasten sind aktiv:

| LINKS  | Erniedrigen des Dimmerkanals |
|--------|------------------------------|
| RECHTS | Erhöhen des Dimmerkanals     |
| AUF    | Erhöhen des Dimmerwertes     |
| AB     | Erniedrigen des Dimmerwertes |
| TOGGLE | Invertieren des Dimmerwertes |

Das Display zeigt den aktuellen Kanal gefolgt von seinem Ansteuerwert in Prozent. Der DMX512-Ausgang behält diesen Wert wenn 'The Wife' DMX Tester in den Modus "Empfangen" gesetzt wird.

#### Senden aller Kanäle

Das Menü TRANSMIT ALL CHANNELS ermöglicht das Setzen aller 512 Kanäle auf einen beliebigen Wert - ein einfacher Lampentest.

TRANSMIT ALL

CHANNELS

Die folgenden Tasten sind aktiv:

| LINKS                 | Erniedrigen aller Kanalwerte um 5                                |
|-----------------------|------------------------------------------------------------------|
| RECHTS                | Erhöhen aller Kanalwerte um 5                                    |
| AUF                   | Erhöhen aller Kanalwerte um 1                                    |
| AB                    | Erniedrigen aller Kanalwerte um 1                                |
| TOGGLE                | Invertieren aller Kanalwerte                                     |
| Das Display zeigt der | n aktuellen Wert aller Kanäle. Aus Sicherheitsgründen werden die |

Kanalwerte beim Aufruf dieses Menüs auf den dezimalen Wert 10 gesetzt, um das unbeabsichtigte volle Aufziehen aller Kanalwerte zu verhindern.

# Senden eines Speichers

Das Menü TRANSMIT MEMORY ermöglicht das Senden und Editieren eines der zwölf Speicher. Jeder Speicher enthält Einstellungen für 512 Kreise und wird in einem nichtflüchtigen elektronischen Speichermodul gehalten. Der zu sendende oder zu editierende Speicher wird mit den Tasten AUF und AB angewählt, wenn das Menü-Display aktiv ist. Zur Anwahl des Editier-Modus wird die Taste MENU verwendet.

TRANSMIT

MEMORY 12

Die folgenden Tasten sind aktiv:

| LINKS  | Erniedrigen des Kanals      |
|--------|-----------------------------|
| RECHTS | Erhöhen des Kanals          |
| AUF    | Erhöhen des Kanalwertes     |
| AB     | Erniedrigen des Kanalwertes |
| TOGGLE | Invertieren des Kanalwerte  |

Der DMX512-Ausgang bleibt aktiv wenn 'The Wife' DMX Tester in den Modus "Empfangen" gesetzt wird.

Weitere Methoden zum Editieren eines Speichers). sind die Funktionen SNAPSHOT (Momentaufnahme) und FILL Füllen.

Der Modus unterstützt zwei unterschiedliche Darstellungsarten. Die Darstellungsart wird im Setup-Menü 5 gewählt.

#### **Numerische Anzeige**

Im Modus "Numerische Anzeige" zeigt das Display den aktuellen Kanal gefolgt von seinem Wert in Prozent, binär, hexadezimal und dezimal. Diese Funktion kann auch als Umrechnungshilfe für dezimale, hexadezimale oder binäre Werte verwendet werden.

```
CHANNEL 390 @ 100%
```

#### Lampen-Anzeige

Im Modus "Lampen-Anzeige" zeigt das Display den aktuellen Kanal gefolgt von seiner Funktion und dem dezimalen Kanalwert.

```
CH 390 RED @ 255
```

Die untere Zeile zeigt den Lampentyp, dessen Bestandteil der aktuelle Kanal ist.

Der Patch wird mit Hilfe der Software "Mic-Edit" erstellt und definiert den Lampentyp, dessen Bezeichnung und die Kanalbelegung.

### Senden von Lampendaten

Das Menü TRANSMIT LAMP ist eine einfache und leistungsstarke Methode, um Multifunktionsscheinwerfer zu testen.

TRANSMIT LAMP

VART\*LITE VL7

'The Wife' DMX Tester enthält eine Bibliothek, die fast 200 Scheinwerfertypen umfaßt. Die Beschreibungen dienen zum automatischen Test der Scheinwerfer.

Bei aktiviertem Menü dienen die Pfeiltasten AUF & AB zur Auswahl des gewünschten Scheinwerfertyps aus der Bibliothek.

```
LAMP 001-007 CN
```

```
VART*LITE VL7
```

Die Scheinwerferauswahl wird durch Betätigen der Taste MENU bestätigt. Die Anzeige wechselt und zeigt die Startadresse des Scheinwerfers, den aktuellen Test und den ausgewählten Scheinwerfer.

An dieser Stelle werden DMX512-Daten erzeugt, die den Scheinwerfer auf seine Mittelposition mit weißem Strahl ohne Gobos stellen.

Die folgenden Tasten sind aktiv:

.

| LINKS  | Startkanal des vorigen Scheinwerfers wählen  |
|--------|----------------------------------------------|
| RECHTS | Startkanal des nächsten Scheinwerfers wählen |
| AUF    | Startkanal um 1 erhöhen                      |
| AB     | Startkanal um 1 erniedrigen                  |
| TOGGLE | Automatischen Test starten                   |

Der automatische Test erhöht und erniedrigt die zum entsprechenden Scheinwerfer gehörenden Kanäle innerhalb festgelegter Grenzen. Die Rampengeschwindigkeit kann mit Hilfe der Software "Mic-Edit" bestimmt werden. Der automatische Test enthält folgende Funktionen:

| Name      | Funktion                                                                                                    |
|-----------|----------------------------------------------------------------------------------------------------|
| On        | Scheinwerfer in Mittelposition Pan & Tilt, Strahl 100% Helligkeit und weiß.                                                                                                    |
| Int       | Dimmerkanal, Rampe auf und ab. Wenn der Scheinwerfer einen Dimmer hat,<br>wird dieser verwendet, ansonsten der mechanische Shutter                                                                                     |
| Pan       |                                                                                                    |
| Tilt      | Vollständige Tiltbewegung                                                                                                    |
| P&T       | Vollständige Pan- & Tiltbewegung, gleichzeitig und diagonal.                                                                                                    |
| <pt></pt> | Pan- & Tiltsteuerung über die Pfeiltasten. Nützlich, wenn ein Moving Light ausgerichtet werden soll.                                                                                                    |
| COL 1-7   | Die verfügbaren Farben anzeigen. Der Test kann maximal sieben Farbwerte verwalten. Abhängig vom Lampentyp kann die Reihenfolge z.B. lauten:<br>RED BLUE GREEN COLOUR-WHEEL 1-4 or YELLOW MAGENTA CYAN COLOUR-WHEEL 1-4 |
| GOB 1-7   | Alle verfügbaren Gobos zeigen.                                                                                                    |
| STRB      | Strobe-Effekt testen.                                                                                                    |
| ZOOM      | Zoom testen.                                                                                                    |
| FOCS      | Fokussierung testen.                                                                                                    |
| IRIS      | Irisblende testen.                                                                                                    |
| PRIS      | Prisma testen.                                                                                                    |
| EFFX      | Andere Effekte testen.                                                                                                    |
| AUX 1-7   | Weitere sieben Funktionen testen, die in der Scheinwerferbibliothek hinterlegt                                                                                                    |
|           | sein müssen.                                                                                                    |
| ALL       | Führt die Tests in der gelisteten Reihenfolge aus. Während des Tests wechselt die Anzeige zwischen ALL und der Funktion, die gerade getestet                                                                           |
|           | wird.                                                                                                    |

Der DMX512-Ausgang bleibt aktiv wenn 'The Wife' DMX Tester in den Modus "Empfangen" gesetzt wird. Die Software "Mic-Edit" ist als Freeware auf der web site von Artistic Licence erhältlich.

# Senden dynamischer DMX512-Daten

Die Funktion TRANSMIT DYNAMIC DMX512 ermöglicht das Setzen einer beliebigen Reihe von Dimmerkreisen oder das kontinuierliche Erhöhen und Erniedrigen des Wertes.

CHAN: 001 - 512

@100%

Die folgenden Tasten sind aktiv:

| LINKS  | Erniedrigen des Dimmerkanals        |
|--------|-------------------------------------|
| RECHTS | Erhöhen des Dimmerkanals            |
| AUF    | Erhöhen des Dimmerwertes            |
| AB     | Erniedrigen des Dimmerwertes        |
| TOGGLE | Rampenfunktion Stoppen oder Starten |

Jede beliebige Reihe von Dimmern kann gesteuert werden. Das Display zeigt den ersten und letzten Dimmer der Reihe, gefolgt vom aktuellen Steuerwert in Prozent.

Es dauert 10 Sekunden zum Modulieren der Steuerwerte von 0 bis 100 und zurück.

Wird der letzte Kanal auf einen Wert unterhalb des ersten Kanals in der Reihe gesetzt, so werden alle Ausgangskanäle auf Null gesetzt.

Der DMX512-Ausgang bleibt aktiv wenn 'The Wife' DMX Tester in den Modus "Empfangen" gesetzt wird.

### **Text senden**

Das Menü TRANSMIT TEXT (Text senden) unterstützt eine neue Funktion von DMX512-A.

TRANSMIT TEXT

MSG 1: THE LAZY

DMX Text ist eine nützliche Funktion die es Geräten ohne Display ermöglicht, Diagnose- und Statusmeldungen via DMX512 zu senden. Das Menü ermöglicht die Auswahl aus vier vorgegebenen Texten, um den Textempfang anderer Geräte zu überprüfen. Die Textmeldung wird bei aktivierter Funktion TRANSMIT TEXT jeweils nach 64 Standardpaketen (Startcode 0) gesendet.

Das Verlassen des Menüs deaktiviert den Textmodus nicht. Wenn dies nicht erwünscht ist, wählen Sie die Meldung NONE, bevor Sie das Menü verlassen.

Die Tasten AUF und AB bewirken sofortiges senden des Textes.

Folgende Tasten sind aktiv:

| LINKS  | Voriger Menüpunkt   |
|--------|---------------------|
| RECHTS | Nächster Menüpunkt  |
| AUF    | Voriger Mustertext  |
| AB     | Nächster Mustertext |

Die verfügbaren Mustertexte sind unten aufgeführt. Das Feld xxx ist ein dreistelliger Zähler, der die gesendeten Text-Frames zählt. Nach dem Wert 255 wird der Zähler auf 0 zurück gesetzt.

Alle Textmeldungen enthalten in beiden Steuerfeldern den Wert 0. Die Strings sind nullterminiert.

Die Meldungen 2&3 enthalten alle Buchstaben des Alphabets. Meldung 3 ist für das Display des 'The Wife' DMX Testers formatiert.

| Meldung | Inhalt                                                     |
|---------|------------------------------------------------------------|
| 1       | Deaktiviert                                                |
| 2       | the quick brown fox jumps over the lazy dog 1234567890 xxx |
| 3       | THE QUICK BROWN FOX JUMPS OVER THE LAZY DOG 1234567890     |
|         | XXX                                                        |
| 4       | <<>>DMX512-A<<>>TEXTMELDUNG: xxx                           |

# Sequenzen senden

Das Menü TRANSMIT SEQUENCE (Sequenz senden) ermöglicht die sequentielle Wiedergabe der Speicher. 'The Wife' DMX Tester kann so als einfache Showsteuerung verwendet werden.

| TRANSMIT |
|----------|
| SEQUENCE |

Folgende Tasten sind aktiv:

| LINKS  | Anzahl der Sequenzschritte reduzieren           |
|--------|-------------------------------------------------|
| RECHTS | Anzahl der Sequenzschritte erhöhen              |
| AUF    | Wartezeit erhöen (Schrittdauer verlängern)      |
| AB     | Wartezeit verringern (Schrittdauer erniedrigen) |
| TOGGLE | Ein / Pause                                     |

Die Sequenz kann aus bis zu zwölf Speichern bestehen. Speicher 1 ist immer in der Sequenz enthalten. Die Pfeiltasten LINKS und RECHTS legen den letzten Speicher der Sequenz fest.

```
SEQ Speed 03.1 s
```

Die Schrittdauer kann von 0,1s bis 25,5s reichen.

# Momentaufnahme eines DMX-Signals

Das Menü SNAPSHOT(Momentaufnahme) ermöglicht das Abspeichern der aktuell am Eingang anliegenden Daten in einen der zwölf Speicher. Ist das Menü aktiv, so kann der zu verwendende Speicher durch die Pfeiltasten AUF und AB angewählt werden. Zum Anlegen der Momentaufnahme ums die Taste MENU betätigt werden. Der Vorgang benötigt acht aufeinanderfolgende DMX-Frames zum Anlegen der Daten. Die Momentaufnahme kann durch Betätigen der Taste TOGGLE abgebrochen werden (wenn beispielsweise der DMX-Eingang ausfällt).

| SNAPSHOT DM | X T | D |
|-------------|-----|---|
|-------------|-----|---|

MEMORY: 12

Wurde die Momentaufnahme erfolgreich angelegt, so zeigt das Display:

DMX RECORDED TO

MEMORY: 12

#### Füllen eines Speichers mit einem Muster

Das Menü FILL (Füllen) ermöglicht das Füllen eines von zwölf Speichern. mit einem symmetrischen Muster von Kanalwerten.

FILL PRESET

WITH PATTERN

Die folgenden Tasten sind aktiv:

| LINKS  | Anwahl eines vordefinierten Musters |
|--------|-------------------------------------|
| RECHTS | Anwahl eines vordefinierten Musters |
| AUF    | Erhöhen der Speichernummer          |
| AB     | Erniedrigen der Speichernummer      |
| TOGGLE | Funktion "Füllen" ausführen         |

Die Füllmuster können aus folgender Liste ausgewählt werden:

| Name          | Funktion                                             |  |
|---------------|------------------------------------------------------|--|
| ALL CHAN OFF  | Löschen des Speichers (alle Kanäle 0)                |  |
| ALL CHAN HALF | Setzen aller Kanäle auf 50%                          |  |
| ALL CHAN ON   | Setzen aller Kanäle auf 100%                         |  |
| ODD CHAN ON   | Setzen aller ungeraden Kanäle (1, 3, 5,511) auf 100% |  |
| EVEN CHAN ON  | Setzen aller geraden Kanäle (2, 4, 6,512) auf 100%   |  |
| RAMP UP       | Anschwellend von Kanal 1 bis 256 und 257 bis 512     |  |
| RAMP DOWN     | Abschwellend von Kanal 1 bis 256 und 257 bis 512     |  |

#### Kabeltests

'The Wife' DMX Tester bietet drei unterschiedliche Kabeltestmethoden für DMX512-Kabel und DMX512-Netzwerke.

Der doppelseitige Kabeltest DOUBLE ENDED TEST kann verwendet werden, wenn beide Enden des Kabels zugänglich sind. 'The Wife' DMX Tester testet auf Kurzschlüsse und offene Verbindungen der Datenleitungen.

Der einseitige Kabeltest SINGLE ENDED TEST wird verwendet wenn nur ein Kabelende zur Verfügung steht. 'The Wife' DMX Tester testet auf Kurzschlüsse zwischen zwei Leitern.

Der Netzwerktest NETWORK TEST sendet reale Testdaten in ein Netzwerk und überprüft die Daten am Ende des Netzwerks.

#### **Doppelseitiger Kabeltest**

Die Displayanzeige des doppelseitigen Kabeltest DOUBLE ENDED TEST zeigt den Zustand jedes der drei Datenleiter eines DMX512- oder MIDI-Kabels an. Eine offene Verbindung (OPEN CIRCUIT) wird mit einer Punktereihe angezeigt und ein Kurzschluß (SHORT CIRCUIT) wird durch die Stiftnummer angezeigt. Nachstehendes Diagramm zeigt die Anzeige eines intakten DMX512-Kabels.

```
LOUBLE END 1.. =1..
```

Das folgende Diagramm zeigt ein DMX512-Kabel mit vertauschten Kontaktstiften 2 & 3.

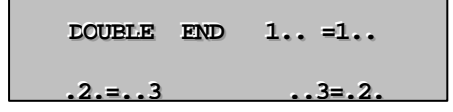

#### **Einseitiger Kabeltest**

Das Anzeigedisplay des einseitigen Kabeltest SINGLE ENDED TEST zeigt etwaige Kurzschlüsse der Leiter 2 und 3 des DMX512-Ausgangs. Das Display zeigt bei einer Verbindung von Kontakt 2 und 3 folgendes Diagramm.

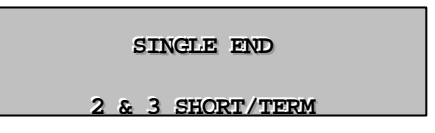

Dieser Test kann zur Ortung von Kurzschlüssen oder zum Testen des ordnungsgemäßen Abschlusses eines Kabels verwendet werden.

#### Netzwerktest

Der Netzwerktest NETWORK TEST ist ein umfangreicher Test für bestehende DMX512-Netzwerke. Der Test überprüft sowohl die ordnungsgemäße Funktion von Datenverteilern als auch die verwendeten Kabel.

NETWORK TEST

NETWORK IS GOOD

Der Test verwendet eine neue Funktion von DMX512-A, das Test Packet. Das Test Packet ist ein spezifisches DMX512 Packet mit besonderem Startcode. Es simuliert die ungünstigsten Bedingungen, denen ein DMX512-Netzwerk unterworfen sein kann.

Die ungünstigen Daten werden erzeugt, indem jedes bit eine Verschiebung enthält.

Während des Tests sendet 'The Wife' DMX Tester die Testdaten und sucht nach empfangenen Testdaten.

Der DMX-Ausgang von 'The Wife' DMX Tester wird anstelle des Ausgangs des Lichtstellpultes angeschlossen. Jeder DMX512-Ausgang kann dann auf korrekte Verhaltensweise überprüft werden. Wenn das Lichtstellpult Testdaten senden kann, ums 'The Wife' DMX Tester nicht als Datenquelle verwendet werden.

Das Display gibt nur an, ob der Test erfolgreich war oder nicht.

```
NETWORK TEST
```

# Auto backup wenn DMX ausfällt

Das Menü AUTO-BACKUP ermöglicht das Einschleifen von 'The Wife' DMX Tester zwischen einem Lichtstellpult und Geräten. 'The Wife' DMX Tester zeigt dann das eingehende DMX512-Signal. Sollte das Signal ausfallen, so wird einer der zwölf Speicher auf den Ausgang aufgeschaltet.

AUTO-BACKUP IF

DMX FAILS

Dieser Betriebsmodus bietet im Falle eines Pultausfalls eine Havarieumschaltmöglichkeit mit einer vorbereiteten Lichtstimmung. Ist der Havariemodus ausgelöst, so kann man zwischen den einzelnen Speichern umschalten.

Befindet sich das Gerät in diesem Menü, so wird folgendes Anzeigedisplay gezeigt und empfangene DMX512-Daten werden zum Ausgang durchgeschliffen. Die Tasten AUF und AB können zum Wählen des Speichers verwendet werden, der im Falle einer Havarieumschaltung verwendet werden soll.

AUTO-BACKUP: 12

```
WATT-DMX IS GOOD
```

Fällt das DMX-Signal aus, so wird folgendes Display angezeigt und der gewählte Speicher wird zu den Geräten gesendet. Ist das Problem der eingehenden DMX512-Daten behoben, so kann der AUTO-BACKUP-Modus einfach durch zweimaliges Betätigen der Taste MENU zurückgesetzt werden.

#### AUTO-EACKUP: 12

```
ACTIVE-DMX FAIL
```

Ist der Modus AUTO-BACKUP aktiv, so werden die Tasten AUF und AB zum Umschalten der einzelnen vorbereiteten Speicher verwendet.

# Datendurchschliff (Loop through)

Die Funktion BUFFER DMX/MIDI wird verwendet zur Umschaltung zwischen dem internen Signalgenerator und einer gepufferten Kopie des empfangenen DMX512-Signals.

BUFFER DMX MIDI

DISABLED

Der Modus LOOP THROUGH wird durch Betätigen der Taste TOGGLE angewählt, wenn das Menü angezeigt wird. Der Modus BUFFER kann verwendet werden, um 'The Wife' DMX Tester als Signalverstärker für lange DMX512- oder MIDI-Leitungen zu betreiben.

Der Modus BUFFER ist ausgeschaltet, wenn als nächstes das Menü des Generators verwendet wird. Ist der BUFFER-Modus aktiv, so wird ein "L" für "Loop Through" im Display für empfangene Daten angezeigt.

# Anzeige empfangener MIDI-Daten

Das Menü "Anzeige empfangener MIDI-Daten" DISPLAY RECEIVED MIDI zeigt sechs MIDI-Zeichen in hexadezimalem Anzeigeformat. Externe MIDI-Adapterkabel sind nötig. Die Taste TOGGLE wird zum Anhalten des Displays verwendet. Folgendes Diagramm zeigt das Display-Layout:

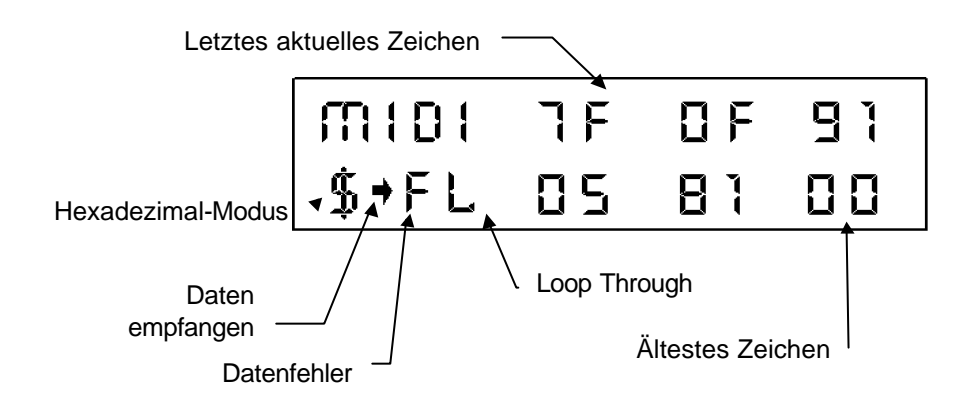

Die Funktion "Loop Through" (Durchschliff Eingang / Ausgang) kann auch im Zusammenhang mit MIDI-Daten verwendet werden. Die elektronische Ausgangsschaltung des 'The Wife' DMX Testers ist RS485-kompatibel. Dies ist vor allem wichtig für DMX512-Signale, MIDI hingegen verwendet ein viel einfacheres System. Die beiden Schaltungsvarianten sind jedoch kompatibel, die 'The Wife' DMX Tester-Schaltung verhindert Limitierungen zu den sehr kurzen Kabelwegen für MIDI.

Der MIDI-Eingang des 'The Wife' DMX Testers ist optisch isoliert.

# Setup-Menü

# Setup-Menü

Das Setup-Menü wird aufgerufen, indem beim Einschalten des 'The Wife' DMX Testers die Taste MENU betätigt wird. Das Setup-Menü bietet die Auswahl aus acht verschiedenen Betriebsmodi:

| BACKLIGHT IS   |            | Hintergrundbeleuchtung aktiviert oder<br>deaktiviert.                            |  |  |
|----------------|------------|----------------------------------------------------------------------------------|--|--|
| ENABLED        | S1         |                                                                                  |  |  |
| FOWER SAVING   |            | Der Energiespar-Modus kann deaktiviert werden. 'The Wife' DMX Tester sendet dann |  |  |
| DISABLED       | S2         | DMX512-Signale mit höchster Priorität.                                           |  |  |
| MENU MODE      |            | Auswahl des Menü-Modus.                                                          |  |  |
| FOWER USER     | <b>s</b> 3 |                                                                                  |  |  |
| SELECT DARK    |            | Offset-Wert der DMX-Kanäle, deren<br>empfangener Wert "0" ist. Dient zur         |  |  |
| LEVEL:000      | <b>S</b> 4 | Lampenvorheizung.                                                                |  |  |
| MEMORY DISPLAY |            | Inhalte des gesendeten Speicher im<br>numerischen oder Lampen-Modus              |  |  |
| LAMP           | <b>S</b> 5 | anzeigen.                                                                        |  |  |
| TRANSMIT SIP   |            | Wenn aktiv, wird nach 256 DMX-Frames<br>jeweils ein SIP-Paket gesendet.          |  |  |
| ENABLED        | <b>S</b> 6 |                                                                                  |  |  |
| TALK TO        |            | Beginnt die Kommunikation mit der PC-<br>Software Mic-Edit.                      |  |  |
| MIC-EDIT       | <b>S7</b>  |                                                                                  |  |  |

# Hintergrundbeleuchtung aktivieren (S1)

Das Menü BACKLIGHT (Hintergrundbeleuchtung) aktiviert oder deaktiviert die Hintergrundbeleuchtung des Displays.

| BACKLIGHT IS |  |
|--------------|--|
| ENABLED      |  |

Die Hintergrundbeleuchtung arbeitet wie folgt:

 
 DISABLE
 Die Hintergrundbeleuchtung ist ausgeschaltet, was zu erhöhten Akku-Standzeiten führt.

 ENABLE:
 Wenn die externe Spannungsversorgungseinheit angeschlossen ist, bleibt die Hintergrundbeleuchtung in allen Modi eingeschaltet.

Bei Betrieb mit der internen Batterie ist die Hintergrundbeleuchtung eingeschaltet, schaltet sich aber eine Minute nach der letzten Tastenbetätigung ab. Die nächste Betätigung schaltet die Hintergrundbeleuchtung wieder an. Die Taste TOGGLE wechselt zwischen aktiv / nicht aktiv.

# Energie sparen (S2)

Das Menü POWER SAVING (Energie sparen) aktiviert oder deaktiviert die Energiespar-Funktionen des 'The Wife' DMX Testers.

FOWER SAVING IS

DIASBLED

Folgende Energiespar-Modi stehen zu Verfügung:

- DISABLE 'The Wife' DMX Tester arbeitet mit deaktivierten Energiespar-Funktionen. Bei Verwendung als Verstärker oder an einer schlecht zugänglichen Stelle als DMX512-Sender sollten die Energiespar-Funktionen immer deaktiviert sein.
- **ENABLE:** 'The Wife' DMX Tester schaltet ca. zwei Minuten nach der letzten Aktion in den Energiespar-Modus. Dieser Zustand tritt nur auf, wenn die externe Spannungsversorgungseinheit nicht angeschlossen ist und kein Signal am DMX-Eingang anliegt.

Die Taste TOGGLE wechselt zwischen aktiv / nicht aktiv.

# Menü-Modus (S3)

Der Menü-Modus bestimmt, welche Untermenüs im normalen Betrieb zur Verfügung stehen.

MENU MODE

FOWER USER

Selten verwendete Menüs können

ausgeblendet werden. Die Funktionalität der sechs zur Verfügung stehenden Optionen ist in folgender Tabelle dargestellt. Mit Hilfe der Software Mic-Edit kann der Menü-Umfang detailliert geändert werden.

| Menü                            | Vorgabe | Power<br>User | Moving<br>Lamp | Konven<br>-tionell | Show-<br>Steuerung | Einfach |
|---------------------------------|---------|---------------|----------------|--------------------|--------------------|---------|
| Display Received DMX            | ~       | ~             | ~              | ~                  |                    | ~       |
| Display Received SIP's          |         | ~             |                |                    |                    |         |
| Display Received Start<br>Codes |         | ~             |                |                    |                    |         |
| Set Start Code                  |         | >             |                |                    |                    |         |
| Display Received Text           |         | ~             |                |                    |                    |         |
| Transmit Rig Check              | ~       | >             |                | ~                  |                    | ~       |
| Transmit All Channels           | ~       | >             |                | ~                  |                    |         |
| Transmit Memory                 | ~       | >             | ~              | ~                  | ~                  |         |
| Transmit Lamp                   | ~       | ~             | ~              |                    |                    |         |
| Transmit Dynamic                | ~       | ~             |                | ~                  |                    |         |
| Transmit Text                   |         | >             |                |                    |                    |         |
| Transmit Sequence               | ~       | >             | ~              | ~                  | ~                  |         |
| Snapshot DMX512                 | ~       | >             | ~              | ~                  | ~                  |         |
| Fill Memory with Pattern        | ~       | >             |                | ~                  | ~                  |         |
| Double Ended Cable<br>Test      | ~       | ~             | ~              | ~                  |                    | ~       |
| Single Ended Cable<br>Test      | >       | >             | >              | >                  |                    |         |
| Test Network                    | ~       | ~             | ~              | ~                  |                    |         |
| Auto Backup                     | ~       | ~             |                |                    |                    |         |
| Buffer DMX                      | ~       | ~             |                |                    |                    | ~       |
| Receive MIDI                    |         | ~             |                |                    |                    |         |

# Dark channel (S4)

Das Menü DARK CHANNEL (Nullkanal) dient zur Angabe eines Offset-Werts, der einem Kanal anstelle des Wertes "0" in den Modi "Rig Check" oder "Transmit Dynamic" gegeben wird.

SELECT DARK CHAN

LEVEL: 000

Dadurch wird eine Lampenvorheizung realisiert, welche die Lebensdauer der Leuchtmittel signifikant erhöht.

Die Pfeiltasten AUF und AB erhöhen bzw. erniedrigen den Kanalwert.

# Speicherdarstellung (Memory display) (S5)

Das Menü MEMORY DISPLAY (Speicherdarstellung) wählt zwischen zwei Speicherdarstellungen der Funktion TRANSMIT MEMORY.

MEMORY DISPLAY

Im Modus LAMP werden die Kanäle mit ihren zugeordneten Moving Lamp-Attributen dargestellt.

Im Modus NUMERIC werden die Kanalwerte dezimal, binär, hexadezimal und als Prozentwert angezeigt.

# SIP senden (S6)

Das Menü TRANSMIT SIP (SIP senden) aktiviert oder deaktiviert die Übertragung von System Information Packets (SIPs).

# TRANSMIT SIP

Bei aktivierter Funktion wird jeweils nach 64 Standardpaketen in SIP gesendet.

Ist die Funktion TEXT DMX aktiviert (Menü 10), wird das SIP jeweils nach 65 Standardpaketen gesendet.

Die Datenstruktur des SIP ist unten dargestellt:

| Slot  | Name                      | Wert (Dezimal, 0x = Hex)                     |
|-------|---------------------------|----------------------------------------------|
| 1     | Byte-Zähler               | 24                                           |
| 2     | Control Bit-Feld          | 64                                           |
| 3     | MSB16 Prüfsumme           | 0                                            |
| 4     | LSB oder 8 bit Prüfsumme  | Aus dem letzten Paket berechnet              |
| 5     | SIP Sequenz-Nummer        | Wird nach jedem SIP um eins erhöht           |
| 6     | DMX512 Universum          | 01                                           |
| 7     | DMX512 Processing-Ebene   | 00                                           |
| 8     | Software-Version          | 70 (Version 7.0. Ändert sich, wenn Firmware- |
|       |                           | Upgrades für 'The Wife' DMX Tester           |
|       |                           | veroffentlicht werden.)                      |
| 9/10  | Paketlänge                | 0x0200                                       |
| 11/12 | Paketintervall            | 0x0040 (Text DMX deaktiviert)                |
|       |                           | 0x0041 (Text DMX aktiviert)                  |
| 13/14 | Hersteller-ID des Senders | 0x414c ('AL')                                |
| 15/16 | 2 <sup>nd</sup> Device ID | 0x0000                                       |
| 17/18 | 3 <sup>rd</sup> Device ID | 0x0000                                       |
| 19/20 | 4 <sup>th</sup> Device ID | 0x0000                                       |
| 21/22 | 5 <sup>th</sup> Device ID | 0x0000                                       |
| 23    | Reserve                   | 0                                            |
| 24    | SIP Prüfsumme             | Wird für jedes Paket berechnet               |

# Kommunikation mit Mic-Edit (S7)

Das Menü TALK dient zur Kommunikation mit der PC-Software Mic-Edit. Aktivieren Sie diesen Modus, bevor der Download-Button der Mic-Edit Software gedrückt wird. 'The Wife' DMX Tester zeigt im Display:

TALK TO

MTC-FDIT

Nachdem in der Mic-Edit Software der Download-Button gedrückt wurde, zeigt 'The Wife' DMX Tester im Display:

WAITING FOR

MTC-FDTT TO TALK

Der Beginn der Übertragung wird vom 'The Wife' DMX Tester erkannt:

MIC-EDIT

TS THINKING

Gefolgt von:

RECEIVING

DATA BLOCK

Wenn Mic-Edit die Übertragung beendet, erscheint folgende Meldung im Display:

TRANSFER LONE

PRESS MENU

# ANSCHLÜSSE

#### Spannungsversorgung und Ladegerät

'The Wife' DMX Tester arbeitet mit einem wiederaufladbarem internen Ni-Cd-Akkumulator, der zwischen den Ladephasen einen Betrieb von ca. 25 Stunden gewährleistet (15 Stunden bei ständig eingeschalteter Display-Beleuchtung). Die externe Spannungsversorgungseinheit vom Typ 9 Volt, 300mA DC wird zum Netzbetrieb und zum Aufladen des Akkumulators verwendet.

So wie bei allen Produkten, die Ni-Cd-Batterien verwenden, ist es ratsam zur Verlängerung der Betriebslebenszeit der Batterie letztere vor Neuladung komplett zu entladen.

Der Netzschalter wird verwendet, um 'The Wife' DMX Tester auszuschalten, der Ladeprozess der Batterie wird jedoch fortgesetzt, wenn das Spannungsversorgungskabel eingesteckt ist.

'The Wife' DMX Tester enthält eine intelligente Batterieladeelektronik, die das Laden der Batterie steuert. Das komplette Laden dauert ca. 3 Stunden, danach wird ausschließlich die externe Versorgungsspannungseinheit zum Betrieb des 'The Wife' DMX Testers verwendet.

#### Netzanschluß

| Pin     | Funktion    |  |
|---------|-------------|--|
| Zentrum | +9VDC 350mA |  |
| Hülle   | Masse       |  |

#### **DMX Empfangen**

Der DMX-Eingang ist ein 5-poliger XLR-Steckverbinder. Die Stiftkontakte sind wie folgt belegt:

| Pin   | Funktion                    |
|-------|-----------------------------|
| Pin 1 | Abschirmung                 |
| Pin 2 | Eingehendes DMX-<br>Signal- |
| Pin 3 | Eingehendes DMX-<br>Signal+ |
| 52    | External connections        |

| Pin 4 | Eingehendes MIDI<br>Anode   |
|-------|-----------------------------|
| Pin 5 | Eingehendes MIDI<br>Kathode |

Die Funktion EMPFANGEN VON MIDI-DATEN verwendet die Stifte 4 und 5, welche durch das DMX512-Protokoll nicht spezifiziert sind. Sie können intern aufgetrennt werden, wenn Konflikte mit anderen DMX512-Geräten auftreten.

#### **MIDI-Adapterkabel**

Ein MIDI-Adapterkabel kann einfach nach folgendem Verdrahtungsschema angefertigt werden:

| Buchse 5-pol. XLR | Buchse 5-pol. DIN |
|-------------------|-------------------|
| Pin 1 Abschirmung | Nicht verbunden   |
| Pin 4             | Pin 4             |
| Pin 5             | Pin 5             |

# **DMX Senden**

Der DMX-Ausgang ist ein 5-poliger XLR-Steckverbinder. Die Stiftkontakte sind wie folgt belegt:

| Pin   | Funktion             |
|-------|----------------------|
| Pin 1 | Abschirmung          |
| Pin 2 | DMX ausgehendes DMX- |
|       | Signal-              |
| Pin 3 | DMX ausgehendes DMX- |
|       | Signal+              |
| Pin 4 | Ausgang Trigger      |
| Pin 5 | Masse Trigger        |

Die Funktion TRIGGER des 'The Wife' DMX Testers verwendet die Stifte 4 und 5, welche durch das DMX512-Protokoll nicht spezifiziert sind. Sie können intern abgetrennt werden, wenn Konflikte mit anderen DMX512-Geräten auftreten.

# UMRECHNUNGSTABELLEN

| 0 00 000 00   | 000 |
|---------------|-----|
| 1 01 0000 00  | 01  |
| 2 02 0000 00  | )10 |
| 3 03 0000 00  | )11 |
| 4 04 0000 01  | 00  |
| 5 05 0000 01  | 01  |
| 6 06 0000 01  | 10  |
| 7 07 0000 01  | 11  |
| 8 08 0000 10  | 000 |
| 9 09 0000 10  | 01  |
| 10 0A 0000 10 | )10 |
| 11 0B 0000 10 | )11 |
| 12 0C 0000 11 | 00  |
| 13 0D 0000 11 | 01  |
| 14 0E 0000 11 | 10  |
| 15 0F 0000 11 | 11  |
| 16 10 0001 00 | 000 |
| 17 11 0001 00 | 01  |
| 18 12 0001 00 | )10 |
| 19 13 0001 00 | )11 |
| 20 14 0001 01 | 00  |
| 21 15 0001 01 | 01  |
| 22 16 0001 01 | 10  |
| 23 17 0001 01 | 11  |
| 24 18 0001 10 | 000 |
| 25 19 0001 10 | 01  |
| 26 1A 0001 10 | 010 |
| 27 1B 0001 10 | )11 |
| 28 1C 0001 11 | 00  |
| 29 1D 0001 11 | 01  |
| 30 1E 0001 11 | 10  |
| 31 1F 0001 11 | 11  |
| 32 20 0010 00 | 000 |
| 33 21 0010 00 | 001 |
| 34 22 0010 00 | 010 |
| 35 23 0010 00 | )11 |

| Dez | Hex | Binär     |
|-----|-----|-----------|
| 36  | 24  | 0010 0100 |
| 37  | 25  | 0010 0101 |
| 38  | 26  | 0010 0110 |
| 39  | 27  | 0010 0111 |
| 40  | 28  | 0010 1000 |
| 41  | 29  | 0010 1001 |
| 42  | 2A  | 0010 1010 |
| 43  | 2B  | 0010 1011 |
| 44  | 2C  | 0010 1100 |
| 45  | 2D  | 0010 1101 |
| 46  | 2E  | 0010 1110 |
| 47  | 2F  | 0010 1111 |
| 48  | 30  | 0011 0000 |
| 49  | 31  | 0011 0001 |
| 50  | 32  | 0011 0010 |
| 51  | 33  | 0011 0011 |
| 52  | 34  | 0011 0100 |
| 53  | 35  | 0011 0101 |
| 54  | 36  | 0011 0110 |
| 55  | 37  | 0011 0111 |
| 56  | 38  | 0011 1000 |
| 57  | 39  | 0011 1001 |
| 58  | ЗA  | 0011 1010 |
| 59  | 3B  | 0011 1011 |
| 60  | 3C  | 0011 1100 |
| 61  | 3D  | 0011 1101 |
| 62  | 3E  | 0011 1110 |
| 63  | 3F  | 0011 1111 |
| 64  | 40  | 0100 0000 |
| 65  | 41  | 0100 0001 |
| 66  | 42  | 0100 0010 |
| 67  | 43  | 0100 0011 |
| 68  | 44  | 0100 0100 |
| 69  | 45  | 0100 0101 |
| 70  | 46  | 0100 0110 |
| 71  | 47  | 0100 0111 |

Conversion tables

| Dez | Hex Binär |           |
|-----|-----------|-----------|
| 72  | 48        | 0100 1000 |
| 73  | 49        | 0100 1001 |
| 74  | 4°        | 0100 1010 |
| 75  | 4B        | 0100 1011 |
| 76  | 4C        | 0100 1100 |
| 77  | 4D        | 0100 1101 |
| 78  | 4E        | 0100 1110 |
| 79  | 4F        | 0100 1111 |
| 80  | 50        | 0101 0000 |
| 81  | 51        | 0101 0001 |
| 82  | 52        | 0101 0010 |
| 83  | 53        | 0101 0011 |
| 84  | 54        | 0101 0100 |
| 85  | 55        | 0101 0101 |
| 86  | 56        | 0101 0110 |
| 87  | 57        | 0101 0111 |
| 88  | 58        | 0101 1000 |
| 89  | 59        | 0101 1001 |
| 90  | 5A        | 0101 1010 |
| 91  | 5B        | 0101 1011 |
| 92  | 5C        | 0101 1100 |
| 93  | 5D        | 0101 1101 |
| 94  | 5E        | 0101 1110 |
| 95  | 5F        | 0101 1111 |
| 96  | 60        | 0110 0000 |
| 97  | 61        | 0110 0001 |
| 98  | 62        | 0110 0010 |
| 99  | 63        | 0110 0011 |
| 100 | 64        | 0110 0100 |
| 101 | 65        | 0110 0101 |
| 102 | 66        | 0110 0110 |
| 103 | 67        | 0110 0111 |
| 104 | 68        | 0110 1000 |
| 105 | 69        | 0110 1001 |
| 106 | 6A        | 0110 1010 |
| 107 | 6B        | 0110 1011 |
| 108 | 6C        | 0110 1100 |
| 109 | 6D        | 0110 1101 |
| 110 | 6E        | 0110 1110 |
| 111 | 6F        | 0110 1111 |
| 112 | 70        | 0111 0000 |

| Dez | Hex | Binär     |
|-----|-----|-----------|
| 113 | 71  | 0111 0001 |
| 114 | 72  | 0111 0010 |
| 115 | 73  | 0111 0011 |
| 116 | 74  | 0111 0100 |
| 117 | 75  | 0111 0101 |
| 118 | 76  | 0111 0110 |
| 118 | 77  | 0111 0111 |
| 119 | 78  | 0111 1000 |
| 120 | 79  | 0111 1001 |
| 121 | 7°  | 0111 1010 |
| 122 | 7B  | 0111 1011 |
| 123 | 7C  | 0111 1100 |
| 124 | 7D  | 0111 1101 |
| 125 | 7E  | 0111 1110 |
| 126 | 7F  | 0111 1111 |
| 128 | 80  | 1000 0000 |
| 129 | 81  | 1000 0001 |
| 130 | 82  | 1000 0010 |
| 131 | 83  | 1000 0011 |
| 132 | 84  | 1000 0100 |
| 133 | 85  | 1000 0101 |
| 134 | 86  | 1000 0110 |
| 135 | 87  | 1000 0111 |
| 136 | 88  | 1000 1000 |
| 137 | 89  | 1000 1001 |
| 138 | 8°  | 1000 1010 |
| 139 | 8B  | 1000 1011 |
| 140 | 8C  | 1000 1100 |
| 141 | 8D  | 1000 1101 |
| 142 | 8E  | 1000 1110 |
| 143 | 8F  | 1000 1111 |
| 144 | 90  | 1001 0000 |
| 145 | 91  | 1001 0001 |
| 146 | 92  | 1001 0010 |
| 147 | 93  | 1001 0011 |
| 148 | 94  | 1001 0100 |
| 149 | 95  | 1001 0101 |
| 150 | 96  | 1001 0110 |
| 151 | 97  | 1001 0111 |
| 152 | 98  | 1001 1000 |
| 153 | 99  | 1001 1001 |

Conversion tables

| Dez | Hex | Binär     |
|-----|-----|-----------|
| 154 | 9°  | 1001 1010 |
| 155 | 9B  | 1001 1011 |
| 156 | 9C  | 1001 1100 |
| 157 | 9D  | 1001 1101 |
| 158 | 9E  | 1001 1110 |
| 159 | 9F  | 1001 1111 |
| 160 | A0  | 1010 0000 |
| 161 | A1  | 1010 0001 |
| 162 | A2  | 1010 0010 |
| 163 | A3  | 1010 0011 |
| 164 | A4  | 1010 0100 |
| 165 | A5  | 1010 0101 |
| 166 | A6  | 1010 0110 |
| 167 | A7  | 1010 0111 |
| 168 | A8  | 1010 1000 |
| 169 | A9  | 1010 1001 |
| 170 | AA  | 1010 1010 |
| 171 | AB  | 1010 1011 |
| 172 | AC  | 1010 1100 |
| 173 | AD  | 1010 1101 |
| 174 | AE  | 1010 1110 |
| 175 | AF  | 1010 1111 |
| 176 | B0  | 1011 0000 |
| 177 | B1  | 1011 0001 |
| 178 | B2  | 1011 0010 |
| 179 | B3  | 1011 0011 |
| 180 | B4  | 1011 0100 |
| 181 | B5  | 1011 0101 |
| 182 | B6  | 1011 0110 |
| 183 | B7  | 1011 0111 |
| 184 | B8  | 1011 1000 |
| 185 | B9  | 1011 1001 |
| 186 | BA  | 1011 1010 |
| 187 | BB  | 1011 1011 |
| 188 | BC  | 1011 1100 |
| 189 | BD  | 1011 1101 |
| 190 | BE  | 1011 1110 |
| 191 | BF  | 1011 1111 |
| 192 | C0  | 1100 0000 |
| 193 | C1  | 1100 0001 |
| 194 | C2  | 1100 0010 |
| 195 | C3  | 1100 0011 |

| Dez | Hex | Binär     |
|-----|-----|-----------|
| 196 | C4  | 1100 0100 |
| 197 | C5  | 1100 0101 |
| 198 | C6  | 1100 0110 |
| 199 | C7  | 1100 0111 |
| 200 | C8  | 1100 1000 |
| 201 | C9  | 1100 1001 |
| 202 | CA  | 1100 1010 |
| 203 | СВ  | 1100 1011 |
| 204 | CC  | 1100 1100 |
| 205 | CD  | 1100 1101 |
| 206 | CE  | 1100 1110 |
| 207 | CF  | 1100 1111 |
| 208 | D0  | 1101 0000 |
| 209 | D1  | 1101 0001 |
| 210 | D2  | 1101 0010 |
| 211 | D3  | 1101 0011 |
| 212 | D4  | 1101 0100 |
| 213 | D5  | 1101 0101 |
| 214 | D6  | 1101 0110 |
| 215 | D7  | 1101 0111 |
| 216 | D8  | 1101 1000 |
| 217 | D9  | 1101 1001 |
| 218 | DA  | 1101 1010 |
| 219 | DB  | 1101 1011 |
| 220 | DC  | 1101 1100 |
| 221 | DD  | 1101 1101 |
| 222 | DE  | 1101 1110 |
| 223 | DF  | 1101 1111 |
| 224 | E0  | 1110 0000 |
| 225 | E1  | 1110 0001 |
| 226 | E2  | 1110 0010 |
| 227 | E3  | 1110 0011 |
| 228 | E4  | 1110 0100 |
| 229 | E5  | 1110 0101 |
| 230 | E6  | 1110 0110 |
| 231 | E7  | 1110 0111 |
| 232 | E8  | 1110 1000 |
| 233 | E9  | 1110 1001 |
| 234 | EA  | 1110 1010 |
| 235 | EB  | 1110 1011 |
| 216 | D8  | 1101 1000 |
| 217 | D9  | 1101 1001 |

Conversion tables

| Dez | Hex | Binär     |
|-----|-----|-----------|
| 218 | DA  | 1101 1010 |
| 219 | DB  | 1101 1011 |
| 220 | DC  | 1101 1100 |
| 221 | DD  | 1101 1101 |
| 222 | DE  | 1101 1110 |
| 223 | DF  | 1101 1111 |
| 224 | E0  | 1110 0000 |
| 225 | E1  | 1110 0001 |
| 226 | E2  | 1110 0010 |
| 227 | E3  | 1110 0011 |

| Dez | Hex | Binär     |
|-----|-----|-----------|
| 228 | E4  | 1110 0100 |
| 229 | E5  | 1110 0101 |
| 230 | E6  | 1110 0110 |
| 231 | E7  | 1110 0111 |
| 232 | E8  | 1110 1000 |
| 233 | E9  | 1110 1001 |
| 234 | EA  | 1110 1010 |
| 235 | EB  | 1110 1011 |

# MANUFACTURED ID NUMBERS

| ASCII<br>Code | Hex Code | Manufacturer              |
|---------------|----------|---------------------------|
| AL            | 0x414c   | Artistic Licence (UK) Ltd |
| LP            | 0x4c50   | Light Processor           |
| PC            | 0x5043   | Pathway Connectivity      |

# INDEX

#### Α

AB 9, 20, 28, 32, 33, 35, 36, 37, 39, 40, 41, 42, 46, 53 Abschirmung 57 Adapter 48, 57 ADB 29 Adresse 9, 13, 14, 19, 36 Akku laden 56 Akkumulator 56 Anode 57 Artistic Licence 29 Attribute 37 AUF 9, 20, 28, 32, 33, 35, 36, 37, 39, 40, 41, 42, 46, 53 Auto-backup 7 **AUTO-BACKUP 46** Avab 29 Avolites 30

#### В

BACKLIGHT 49 Balkendiagramm 13 Basis 9 Batterie 56 Binär 13, 15, 59 **Binary** 63 Break 7, 16 BUFFER 12, 47

#### С

cable 11

configuration 29

#### D

DARK CHANNEL 53 dezimal 7, 8, 35 Dezimal 13, 15, 29 DMX Empfangen 56 DMX Senden 57 DMX512 7, 8, 9, 10, 11, 12, 13, 14, 16, 19, 33, 35, 38, 39, 40, 41, 44, 45, 46, 47, 48, 49, 51, 57, 58 DMX-Ausgang 57 Doug Fleenor 30 **DOWN** 42

#### Е

EDI 30 Effekte 37 einwandfrei 16 Empfang 20 Empfangen 33, 35, 38, 39, 40 Energiespar-Modus 49, 51 ESTA 29 ETC 29, 30

#### F

Features 7 Fehler 14, 16 Flicker 13 Fokus 37 <u>F</u>raming 16

#### G

Gobo 36, 37 Gray 29

#### Н

Hex 59, 63 hexadezimal 7, 12, 15, 35, 48 Hexadezimal 13 High End 29 Hintergrundbeleuchtung 51

#### I

Iris 37

#### Κ

Kabel 7, 12, 44, 45 Kathode 57 Kurzschluß 44, 45

#### L

lamp 11, 12, 53 Leviton 30 LINKS 8, 9, 10, 13, 20, 28, 32, 33, 35, 37, 39, 40, 41, 42

#### Μ

MaB 7, 16 Max 13 Max/Min 13 MENU 8, 10, 35, 42 Menü 36, 46, 49 Menü-Modus 52 Mic-Edit 37, 38, 49, 55 Microlite 29 MIDI 7, 11, 12, 44, 47, 48, 57 Momentaufnahme 42 Moving Lamp 7

#### Ν

Netzanschluß 56 Ni-Cd 56 NSI/Colortran 30

#### 0

Offene Verbindung 44 Oscar 29 oscilloscope 19 <u>**O**</u>verrun 16

#### Ρ

Pan 37, 40 PC 49, 55 POWER SAVING 49 Preset 35, 41, 42, 46 Presets 11 Prisma 37 Prozent 7, 13, 15, 33, 39 Puffer 7, 16, 47

#### Q

Quick Start 7

#### R

Rampe 37, 40 RECHTS 8, 9, 10, 13, 20, 28, 32, 33, 35, 37, 39, 40, 41, 42 regeneriert 12 Rosco ET 29

#### S

Scheinwerfer 36, 37, 40, 49 Scheinwerfers 36 Scheinwerfertyp 36 senden 7, 9 Senden 28, 32, 33, 35, 36, 39, 40, 41, 49 Show-Control 7 Showsteuerung 56 Shutter 37, 40 Signal- 57 Signal+ 57 SNAPSHOT 35, 41 Start 14, 19, 39, 40, 41 START CODE 54 Startcode 31 Strobe 37 Sun 30

#### Т

test 11, 36 Test 7, 11, 12, 36, 37, 44, 45 **Test Packet** 29 Tilt 37, 40 <u>T</u>iming 16 TOGGLE 8, 13, 20, 28, 32, 33, 35, 37, 39, 40, 41, 42, 47, 48, 51, 52 Tokyo Broadcast Systems Inc 29 TRANSMIT 10, 11, 12, 40, 41 T-Recursive 29 trigger 19 Trigger 57

#### Ü

Überblick 8 Übertragen 8 Übertragen, senden 8, 9

#### U

Umschalten 8 **UP** 42

#### ۷

Verstärker 47, 51

#### Ζ

Zoom 37